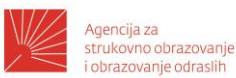

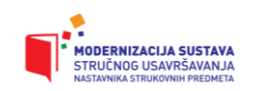

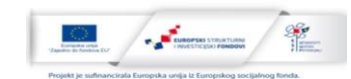

# OBRAZOVNI MATERIJAL ZA STRUČNO USAVRŠAVANJE NASTAVNIKA STRUKOVNIH PREDMETA

Modul:

Razvoj stručnih sadržaja i sadržaja za učenje (MI 2)

Autor:

Neven Maleš, mag. ing. mech.

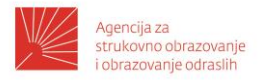

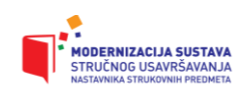

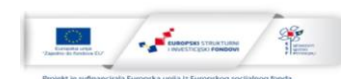

#### Opis modula

| MI2 (S1)                         |                                                                         |  |  |  |  |
|----------------------------------|-------------------------------------------------------------------------|--|--|--|--|
| Naziv modula                     | Razvoj stručnih sadržaja i sadržaja za učenje                           |  |  |  |  |
| CILJ MODULA                      | CILJ MODULA                                                             |  |  |  |  |
| Razvoj kompetencija p            | otrebnih za osmišljavanje, razvoj i izradu stručnih sadržaja i sadržaja |  |  |  |  |
| za učenje i podučavanj           | je.                                                                     |  |  |  |  |
| OPIS/ SADRŽAJI MO                | DULA                                                                    |  |  |  |  |
| <ul> <li>Kroz ovaj n</li></ul>   | nodul polaznici će se upoznati s osnovnim principima izrade             |  |  |  |  |
| obrazovnog                       | g sadržaja od analize potreba, korisnika i konteksta, do alata          |  |  |  |  |
| i tehničkih                      | aspekata izrade sadržaja u digitalnom formatu.                          |  |  |  |  |
| <ul> <li>Istražit će</li></ul>   | i isprobati različite alate za izradu digitalnih sadržaja, te           |  |  |  |  |
| osmisliti i p                    | praktično izrađivati manje dijelove sadržaja.                           |  |  |  |  |
| <ul> <li>Polaznike ć</li></ul>   | če se prilikom osmišljavanja i izrade sadržaja poticati na              |  |  |  |  |
| primjenu s                       | uvremenih pristupa učenju i podučavanju.                                |  |  |  |  |
| <ul> <li>Mogućnosti</li></ul>    | izrade i ponovnog korištenja otvorenih obrazovnih resursa te            |  |  |  |  |
| različiti mod                    | eli licenciranja izrađenih obrazovnih materijala.                       |  |  |  |  |
| ISHODI UČENJA ZA I               | MODUL                                                                   |  |  |  |  |
| Nakon uspješno završe            | nog modula polaznik će moći:                                            |  |  |  |  |
| <ul> <li>osmisliti ol</li> </ul> | prazovni sadržaj i razraditi proces njegove izrade                      |  |  |  |  |
| <ul> <li>identificira</li></ul>  | ti digitalne alate i platforme za izradu sadržaja te analizirati        |  |  |  |  |
| njihove kar                      | rakteristike i mogućnosti primjene                                      |  |  |  |  |
| <ul> <li>izraditi vlas</li></ul> | stiti sadržaj za potrebe nastave strukovnih predmeta u skladu           |  |  |  |  |
| s pedagošl                       | kim načelima i tehničkim zahtjevima uz suvremeni pristup                |  |  |  |  |
| učenju i po                      | dučavanju.                                                              |  |  |  |  |

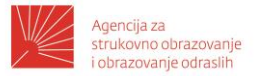

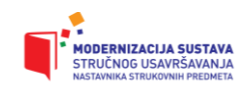

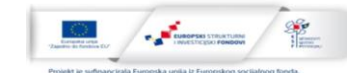

#### Razrada obrazovnog materijala u okviru modula

## OBNOVLJIVI IZVORI ENERGIJE OSNOVE SUNČEVE ENERGIJE I FOTONAPONA

Sunce je najvažniji izvor energije za sve prirodne procese na planetu Zemlji. Razvoj biljnog i životinjskog svijeta ovisi o toplini dozračenoj iz Sunca, kao i mnogi procesi u prirodi, poput fotosinteze. Suvremene metode proizvodnje energije na Zemlji koriste energiju Sunčevog zračenja, bilo da se radi o izravnom ili posrednom korištenju. Neposredni načini korištenja Sunčeve energije su fosilna goriva (nafta, ugljen) stvarana milijunima godina iz ostataka biljnog i životinjskog svijeta, ali i većina energetskih oblika koji se definiraju kao obnovljivi, poput energije vjetra, energije vodotoka i energije pohranjene u obliku biomase.

Fotovoltaik (PV) ili fotonaponski sustavi služe za direktnu proizvodnju električne energije iz sunčevog zračenja, a da pri tome nema štetnih emisija u okoliš, tj. na najugodniji prirodni način. Znanost koja se time bavi zove se fotovoltaika (engl. Photovoltaics). Ovakva postrojenja za proizvodnju električne energije se grade za dugotrajno korištenje (više od 30 godina) uz najniže troškove održavanja. U PV sustav spadaju sve komponente koje pretvaraju sunčevu energiju u električnu energiju i koje stvaraju napon prilagođen potrošačima i uređajima za akumuliranje. U PV sustav su uključeni i svi uređaji za zaštitu i osiguranje. Osnova svakog fotonaponskog sustava su sunčane ćelije koje generiraju električnu struju kada se izlože izvoru svjetla. Svaka ćelija sastoji se od slojeva poluvodičkog materijala. Prilikom obasjavanja ćelije, između dvaju slojeva, stvara se električno polje, te se generira električna struja, ovisno o intenzitetu svjetlosti. Fotonaponskim sustavima za rad nije isključivo potrebna izravna komponenta Sunčevog zračenja, već oni proizvode električnu energiju i iz raspršene komponente tijekom oblačnih i kišnih dana. Cjelokupni PV sustav zovemo **sunčanom elektranom**.

#### Solarni fotonaponski sustavi

Solarni fotonaponski sustavi (FN) mogu se podijeliti na dvije osnovne skupine:

- fotonaponski sustavi priključeni na javnu elektroenergetsku mrežu (engl. on-grid)
- fotonaponski sustavi koji nisu priključeni na mrežu (engl. *off-grid*), a često se nazivaju
   i samostalnim sustavima (engl. *stand-alone systems*)

Fotonaponski sustavi koji nisu priključeni na mrežu, odnosno samostalni sustavi, mogu biti sa ili bez pohrane energije, što će ovisiti o vrsti primjene i načinu potrošnje energije, i hibridni

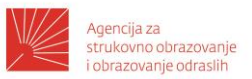

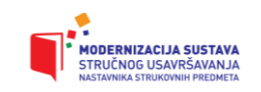

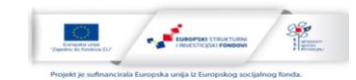

sustavi koji mogu biti s vjetroagregatom, kogeneracijom, dizelskim generatorom ili gorivnim člancima. Fotonaponski sustavi priključeni na javnu elektroenergetsku mrežu mogu biti izravno priključeni na javnu elektroenergetsku mrežu ili priključeni na javnu elektroenergetsku mrežu preko kućne instalacije. Fotonaponski sustavi priključeni na javnu mrežu preko kućne instalacije pripadaju distribuiranoj proizvodnji električne energije i priključeni su uglavnom na niskonaponsku razinu elektroenergetskog sustava.

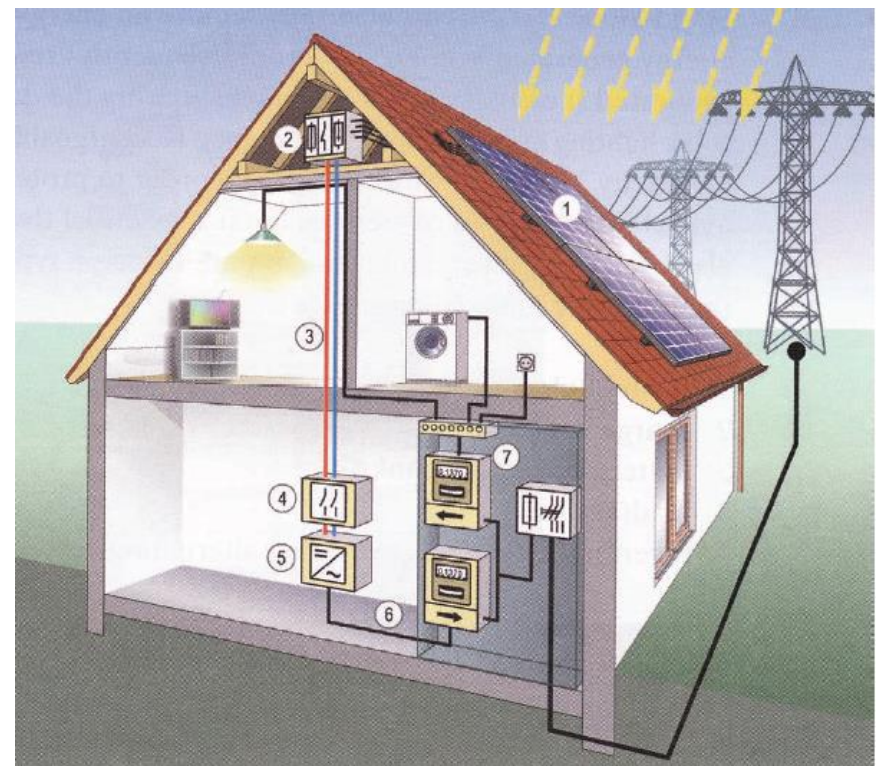

Slika 1. Fotonaponski sustavi priključeni na javnu mrežu preko kućne instalacije

Glavni dijelovi fotonaponskog sustava su:

- 1. fotonaponski moduli
- 2. spojna kutija sa zaštitnom opremom
- 3. kablovi istosmjernog razvoda
- 4. glavna sklopka za odvajanje
- 5. izmjenjivač dc/ac
- 6. kablovi izmjeničnog razvoda
- 7. brojila predane i preuzete električne energije

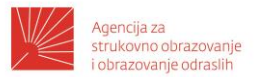

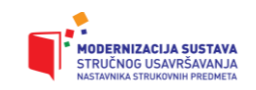

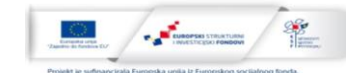

Prednosti fotonaponskih sustava spojenih na javnu elektroenergetsku mrežu preko kućne instalacije su sljedeće:

- proizvodi se ekološki čista električna energija bez onečišćenja okoliša
- sva se pretvorba energije obavljala u blizini mjesta potrošnje
- nema gubitaka energije u prijenosu i distribuciji
- pouzdanost i sigurnost opskrbe
- troškovi održavanja znatno su niži od održavanja centraliziranih proizvodnih objekata
- lokacije za instalaciju fotonaponskih sustava u odnosu na velike centralizirane proizvodne
- sustave, jednostavnije je, lakše i brže pronaći
- jednostavna i brza instalacija te puštanje u pogon

Najvažniji sastavni dio solarne elektrane je dobro dimenzionirani **sunčani (solarni) generator** koji ispunjava zahtjeve klijenata. Kod PV sustava u paralelnom pogonu s električnom mrežom, električna energija proizvedena u sunčanoj elektrani isporučuje se direktno u javnu električnu mrežu. Jednofazno se može priključiti elektrana snage do 5 kW, a elektrane viših snaga se priključuju trofazno. Do 100 kW priključuju se trofazno na niskonaponsku mrežu. Snage više od 100 kW i sve do 500 kW priključuju se trofazno u trafostanici.

#### Samostalni fotonaponski sustavi

Kao što je već rečeno, solarni fotonaponski (FN) sustavi koji nisu priključeni na mrežu (engl. *offgrid*) često se nazivaju i samostalnim sustavima (engl. *stand-alone systems*). Otočne sunčane elektrane su elektrane koje nisu povezane sa elektroenergetskim sustavom već rade potpuno samostalno, te proizvedenu energiju akumuliraju i/ili predaju potrošačima za koje osiguravaju energiju. Zbog raznolikosti potrošača i same sunčane elektrane se razlikuju, u jednu ruku po veličini što je povezano sa snagom potrošača, a u drugu ruku razlikuju se po zahtjevima potrošača kao na primjer autonomija, sigurnost sustava, vijek trajanja pojedinih komponenata sustava. Pristup projektiranju otočne elektrane povezan je sa zahtjevima korisnika elektrane što uvelike utječe na izbor komponenata i cijenu elektrane. Drugim riječima iste zahtjeve neće imati vlasnik kuće kao korisnik elektrane i odašiljač za vojne potrebe. Zbog navedenih činjenica pristupi projektiranju otočnih elektrana se razlikuju do te mjere da za svaku navedenu primjenu možemo upotrijebiti drugačiji pristup projektiranju. Postoje gotovi programi koji proračunavaju otočne elektrane i bazirani su isključivo na lokaciju elektrane i potrebnoj snazi potrošača, odnosno na potrebnoj energiji koju elektrana mora osigurati.

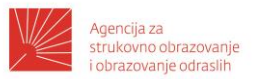

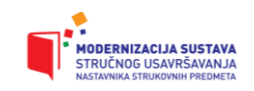

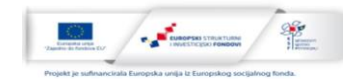

Takav pristup ne daje potpuni uvid u proračun i u zraku ostavlja mnoga pitanja na koje ćemo odgovoriti jednim detaljnijim proračunom, koji osim lokacije i potrebne\_energije uzima u obzir dubine pražnjenja akumulatora, vrstu pretvarača i trošila, gubitke sustava, te punjače akumulatora.

Po veličini sustava otočne elektrane dijelimo na:

#### Male elektrane

- Parkirališni automati
- Prometna signalizacija
- Manje kuće za odmor
- Kućice za kampiranje

#### Srednje elektrane

- Kuće za stalni boravak
- Odašiljači za telefoniju
- Odašiljači za potrebe policije i vojske
- Isturena poljoprivredna dobra

#### <u>Velike elektrane</u>

- Vojni istureni objekti
- Tvornice koje se bave sklapanjem i troše manje količine energije

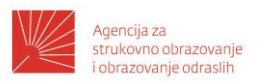

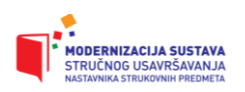

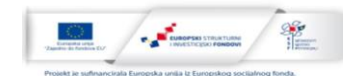

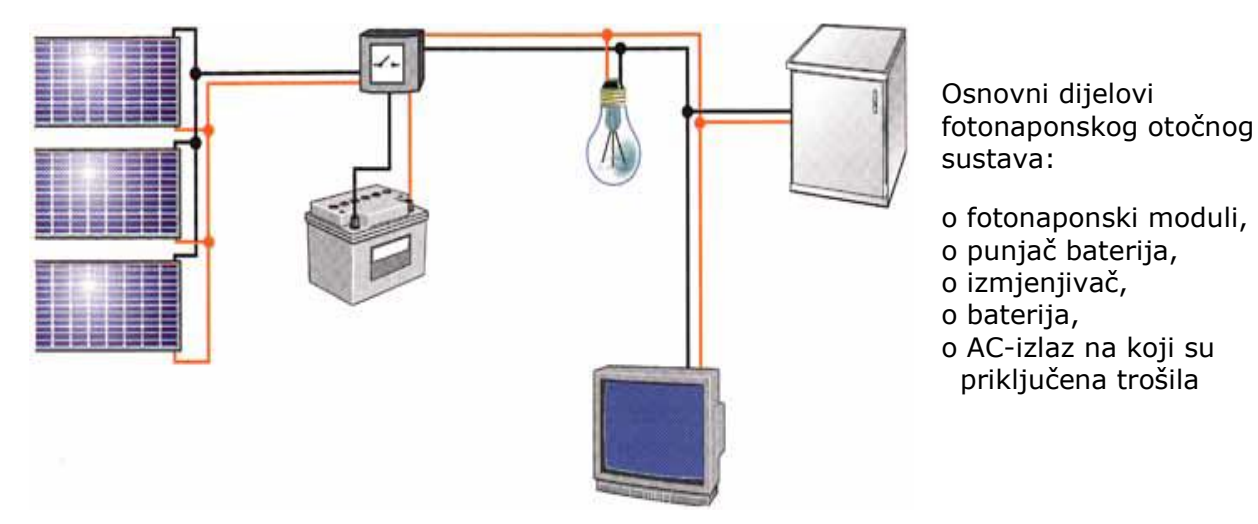

Slika 2. Osnovni dijelovi fotonaponskog otočnog sustava

### Samostalni fotonaponski sustav

Solarni fotonaponski sustavi mogu biti izvedeni i kao hibridni sustavi s vjetroagregatom, kogeneracijom, gorivnim člancima ili, najčešće, generatorom na dizel ili biodizel gorivo.

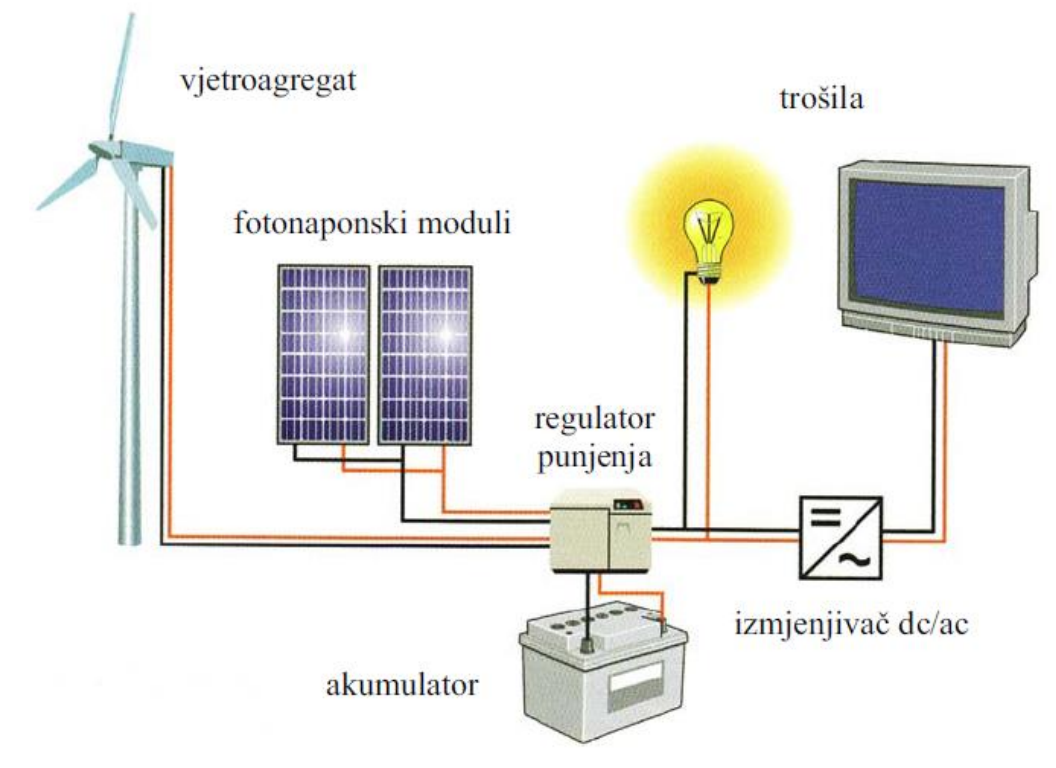

Samostalni fotonaponski sustav za trošila na izmjeničnu struju

Na slici je prikazana shema samostalnog hibridnog fotonaponskog sustava s generatorom za napajanje trošila na istosmjernu (DC) ili izmjeničnu struju (AC). Kod takvih sustava se električnom energijom proizvedenom solarnim modulima ili vjetroagregatom, prvotno napajaju

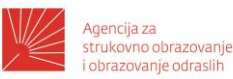

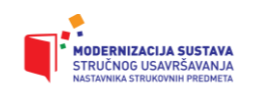

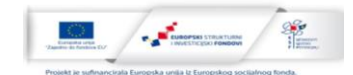

trošila, a višak energije se pohranjuje u tzv. solarne akumulatore. U slučaju da ne postoje uvjeti za proizvodnju električne energije solarnim modulima ili vjetroagregatom, izvor za napajanje istosmjernih ili izmjeničnih trošila bit će akumulator. U slučaju da ni akumulator više nema energije za napajanje trošila, uključuje se generator na dizel ili biodizel gorivo.

Kada prikazujemo usporedbu troškova izgradnje otočnog sustava od 5 kW u odnosu na sustav koji možemo spojiti na električnu mrežu te postavljanje kabela ili nadzemnih vodova do odabrane lokacije. Prema današnjim cijenama i tarifama, u koje valja uključiti i sve nevolje s papirologijom, regionalnim i lokalnim planovima, polaganje kabela od najbližeg javnog priključka nije isplativo ako je udaljenost veća od 600 m. Postavljanje zračnog voda na stupovima, neisplativo je čim udaljenost premaši 900 metara.

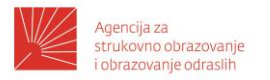

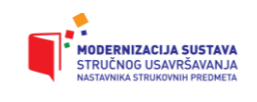

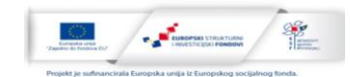

| PRIMJER IZRADE IDEJNOG | PROJEKTA FOTONAPONSKOG SUSTAVA                                                                             |
|------------------------|----------------------------------------------------------------------------------------------------|
| IME:                   | FOTONAPONSKI SUSTAV                                                                                        |
| INVENSTITOR:           |                                                                                                    |
| GRAĐEVINA:             | Poslovna zgrada  - ravni krov                                                                              |
| LOKACIJA:              |                                                                                                    |
| VRSTA PROJEKTA:        | IDEJNI PROJEKT<br>za nadogradnju solarnog fotonaponskog<br>sustava na poslovnu zgradu<br>instalirane snage |
| PROJEKTANT:            |                                                                                                    |
|                        |                                                                                                    |

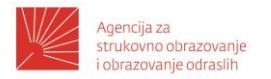

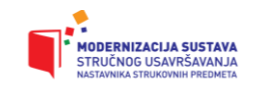

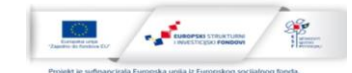

#### **1. PODACI O OBJEKTU**

Na lokaciji nove poslovne zgrade za lokaciju: 45°50'2" North, 15°58'42" East, predviđa se izgradnja Solarne elektrane (SE) na ravnom krovu površine cca. 1500 m<sup>2</sup> . Na osnovu površine definirati će se instalirana snaga SE.

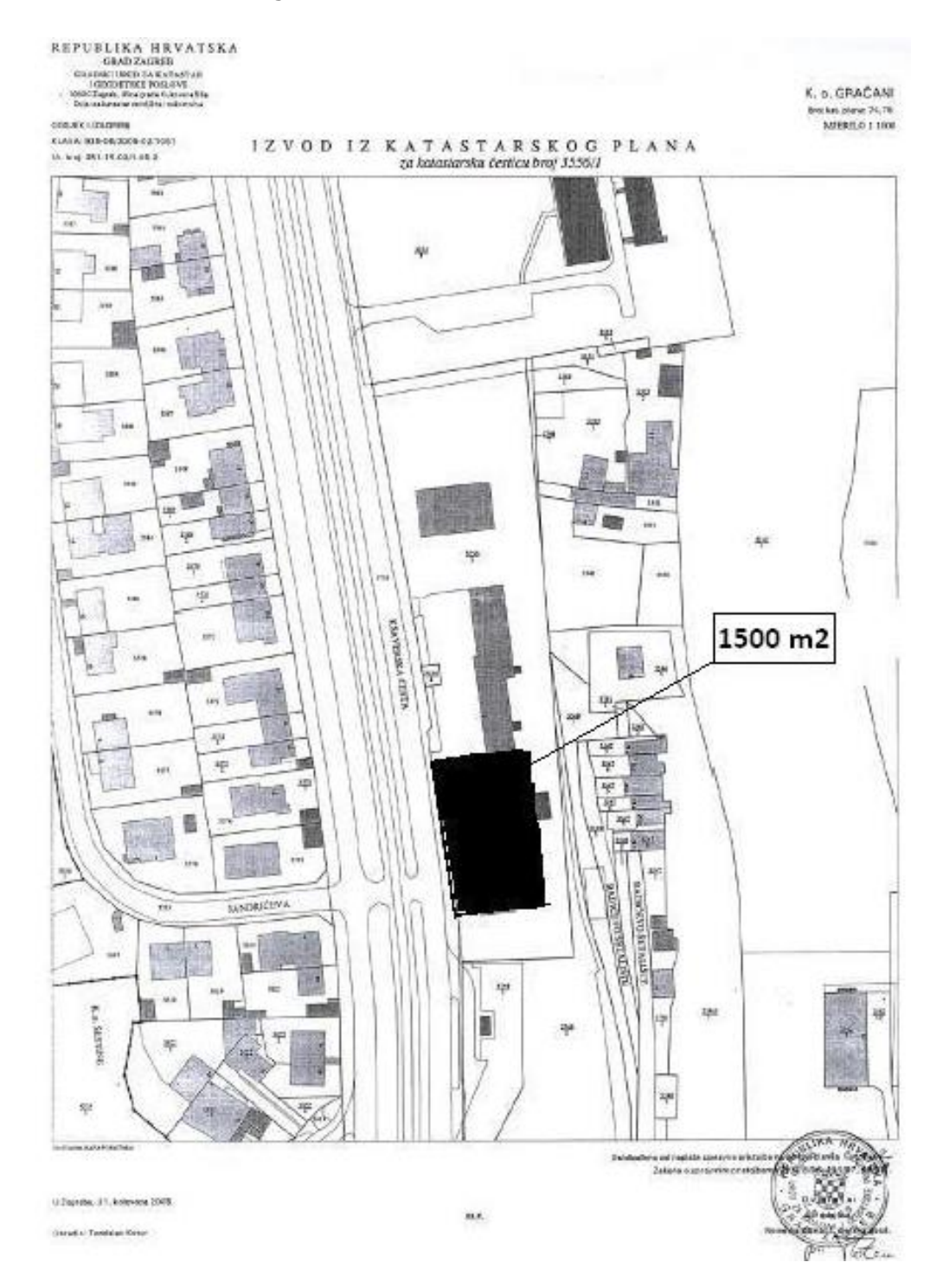

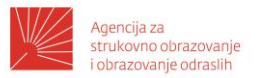

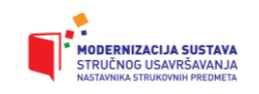

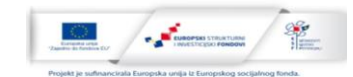

Na lokaciji buduće elektrane napravljena je snimka. Tu smo snimku obradili programskim alatom Horicatcher i dobili sljedeće podatke o mogućim sjenama na lokaciji elektrane.

Na slici se vidi crvenom bojom putanja sunca, u jutarnjim i poslijepodnevnim satima doći će do sjenčenja SE i umanjene proizvodnje električne energije. U daljnjoj analizi kroz obradu podataka uzeti ćemo te činjenice u obzir.

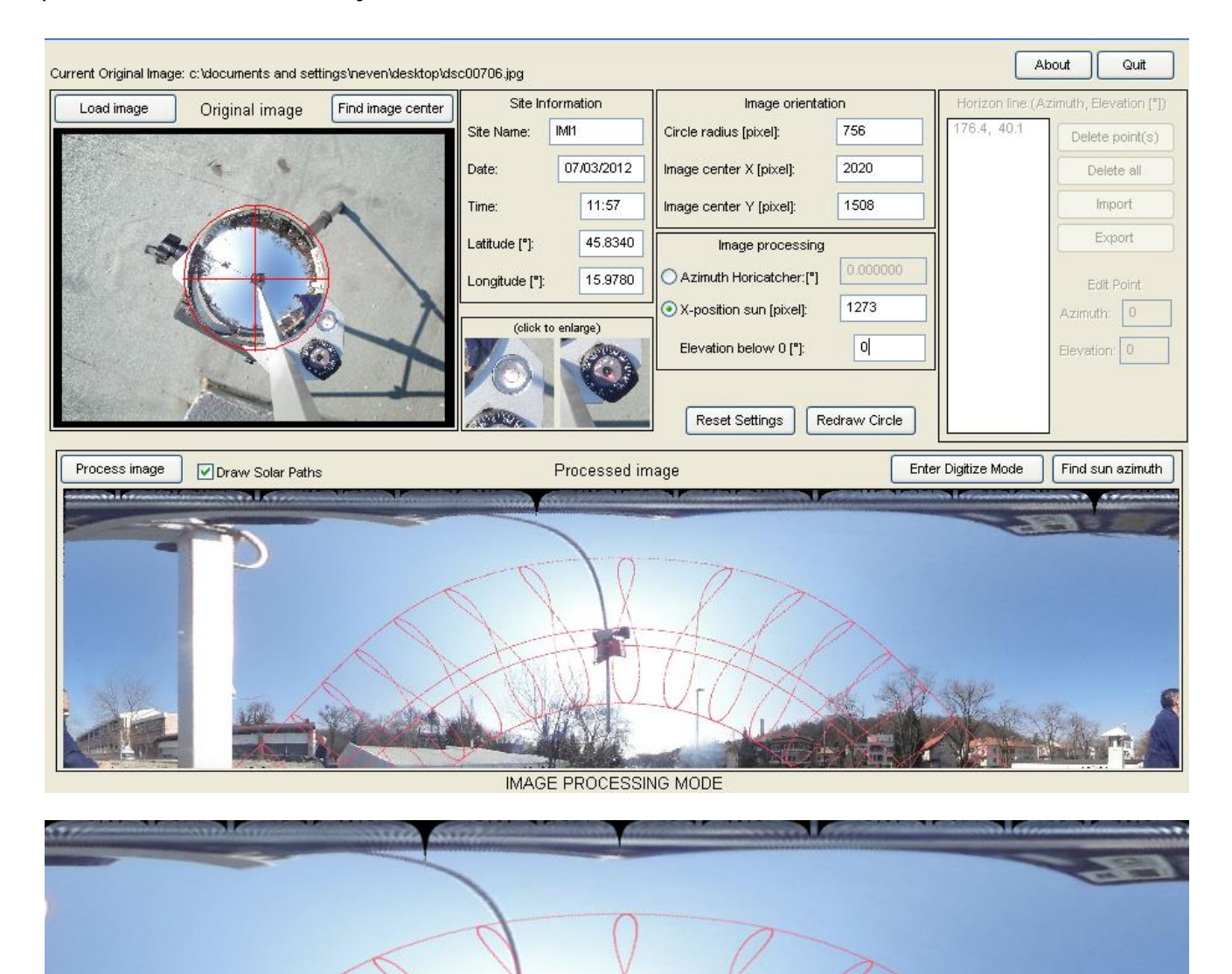

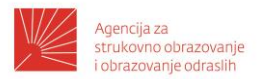

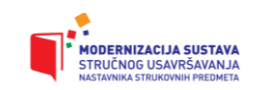

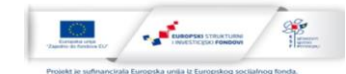

#### Slika sjenčanja solarne elektrane

#### ANALIZA LOKACIJE

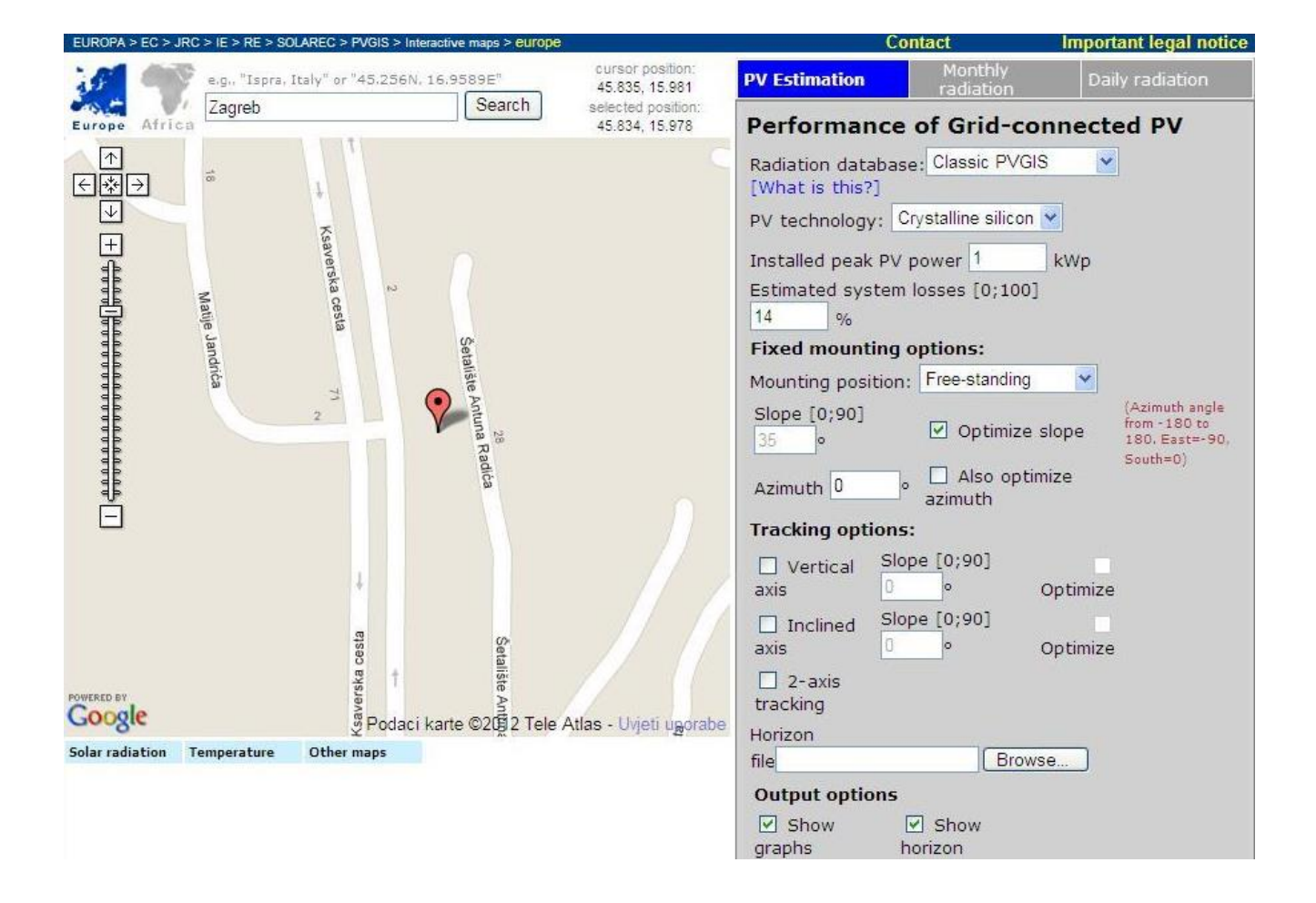

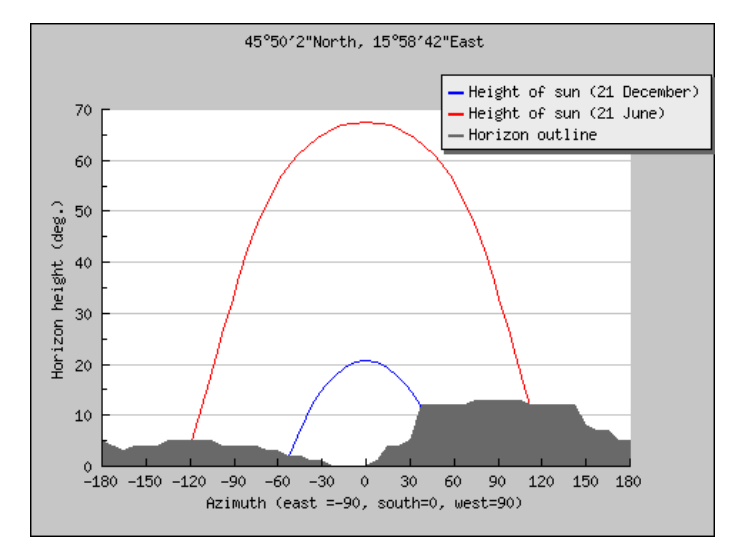

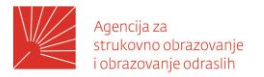

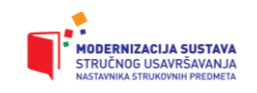

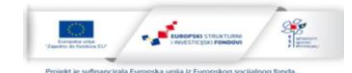

Na osnovu ulaznih podataka za lokaciju: 45°50'2" North, 15°58'42" East, Elevation:

Nadmorske visine 162Location: 45\$50'1"North, 15\$58'42"East, Elevation:Solarradiationdatabaseused:PVGIS-classic

Podatci koje nam program izbaci nakon analize lokacije

Nominal the PV system: 50.3 (crystalline power of kW silicon) Estimated losses due to temperature: 8.8% (using local ambient temperature) 2.8% Estimated due loss to angular reflectance effects: Other losses (cables, inverter etc.): 14.0% Combined PV system losses: 23.8%

| Fixed syste<br>(O | em: inclination<br>ptimum at gi | on=33�,<br>iven orier | orientati<br>ntation) | on=0�          |
|-------------------|---------------------------------|-----------------------|-----------------------|----------------|
| Month             | Ed                              | Em                    | H <sub>d</sub>        | H <sub>m</sub> |
| Jan               | 73.30                           | 2270                  | 1.79                  | 55.4           |
| Feb               | 109.00                          | 3050                  | 2.66                  | 74.6           |
| Mar               | 137.00                          | 4240                  | 3.47                  | 107            |
| Apr               | 168.00                          | 5040                  | 4.36                  | 131            |
| Мау               | 189.00                          | 5860                  | 5.06                  | 157            |
| Jun               | 191.00                          | 5720                  | 5.17                  | 155            |
| Jul               | 208.00                          | 6450                  | 5.65                  | 175            |
| Aug               | 192.00                          | 5960                  | 5.23                  | 162            |
| Sep               | 169.00                          | 5080                  | 4.46                  | 134            |
| Oct               | 118.00                          | 3650                  | 3.02                  | 93.5           |
| Nov               | 69.30                           | 2080                  | 1.69                  | 50.8           |
| Dec               | 50.20                           | 1560                  | 1.20                  | 37.3           |
| Yearly<br>average | 140                             | 4250                  | 3.65                  | 111            |
| Total for<br>year |                                 | <u>51000</u>          |                       | 1330           |

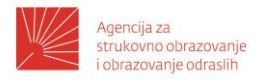

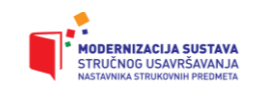

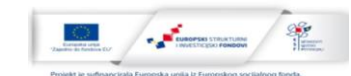

#### PODACI O KROVU

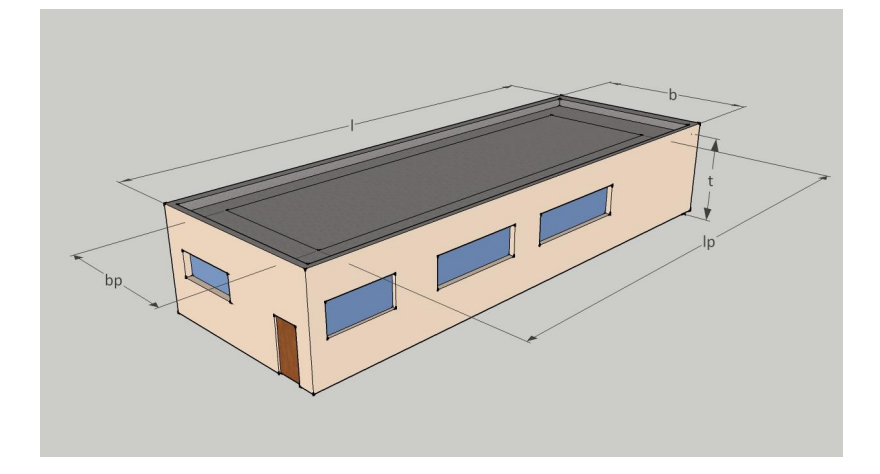

| Podaci o krovu - RAVNI KROV                 |              |         |                 |                     |      |                  | 1            | .500   | m²    |            |   |
|---------------------------------------------|--------------|---------|-----------------|---------------------|------|------------------|--------------|--------|-------|------------|---|
| <i>oblik i parametri krova</i> azimut krova |              |         |                 |                     |      | a                | 176,4        | 4°     |       |            |   |
| ravni krov                                  | t= 10 m      | l = 50  | m               | I <sub>p</sub> = 48 | m    | b <sub>p</sub> = | = 28         | m      | b =   | 30         | m |
| konstrukcija krova                          | 🗆 drvena     |         | <u> </u>        | etonska             | ·    |                  | 🗆 me         | talna  |       |            |   |
| razmak potpornja                            | m            |         | Тор             | Toplinska izolacija |      |                  | DA <u>NE</u> |        |       |            |   |
| statički proračun                           | <u>□ da</u>  |         | 🗆 ne            | 2                   |      |                  | 🗆 nije       | e poti | rebai | ſ          |   |
| polaganje vodova                            | 🗆 kroz odzra | ke      | □<br><u>kro</u> | po kana<br>vu       | lici | na               | 🗆 ispo       | od kr  | ova   |            |   |
|                                             | 🗆 probijanje | m krova | 🗆 pr            | obijanjem           | zida |                  | 🗆 ро         | tlu    |       |            |   |
| zasjenjenje                                 | <u>□ da</u>  |         | 🗆 ne            | 5                   |      |                  | 🗆 ma         | lo, po | ovrei | menc       | ) |
| sjena od                                    | 🗆 dimnjaka   |         | 🗆 ar            | itene               |      |                  | 🗆 kro        | vnog   | pro   | zora       |   |
| (skica, fotografija)                        | 🗆 gromobrai  | าล      |                 | Izračnika           |      |                  | 🗆 br         | da (z  | zgra  | <u>da)</u> |   |

#### DIMENZIONIRANJE FN SUSTAVA

r

| Odabir i veličina najprikladnije površine |                           |  |  |  |  |
|-------------------------------------------|---------------------------|--|--|--|--|
| odabrana površina krova                   | 28x48=1344 m <sup>2</sup> |  |  |  |  |
| ravan krov                                | 0 °                       |  |  |  |  |

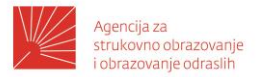

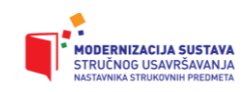

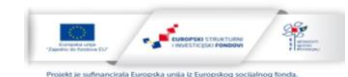

#### Raspored fotonaponskih modula na krov na krovu

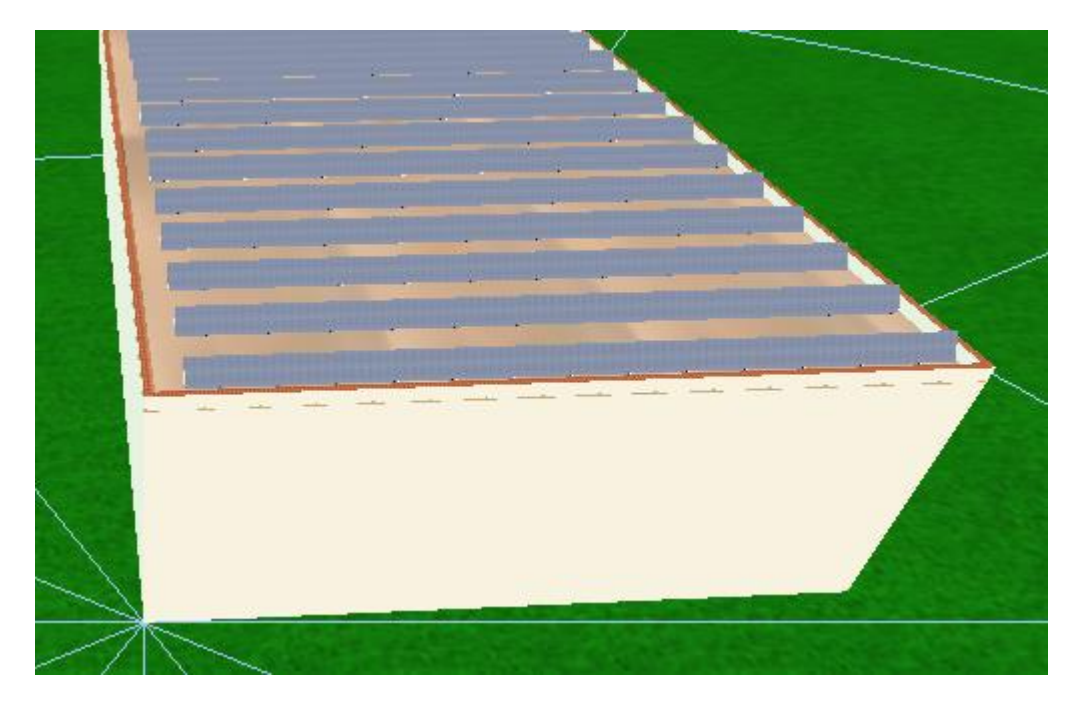

#### 3 D modeliran sustav

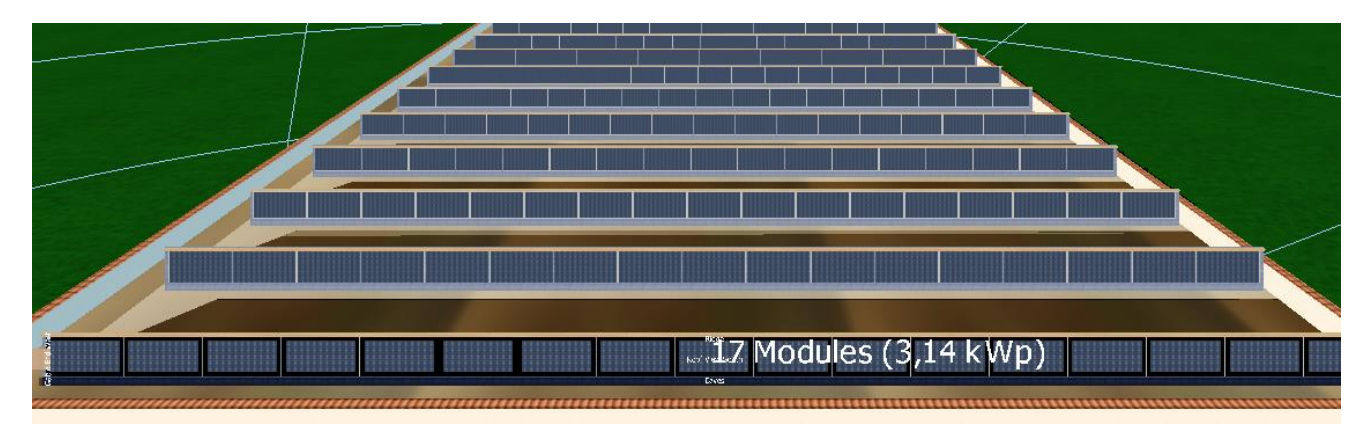

Za postavljanje elektrane od 50,320 kW<sub>p</sub> potrebna 272 FN modula nazivne snage 185 W<sub>p</sub>. Predviđeni prostor raspodijeliti na 16 redova po 17 FN modula.

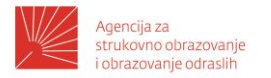

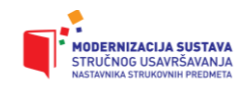

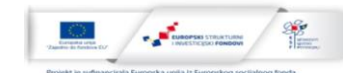

#### **IZBOR FN MODULA**

### Crystalline module with MONO cells

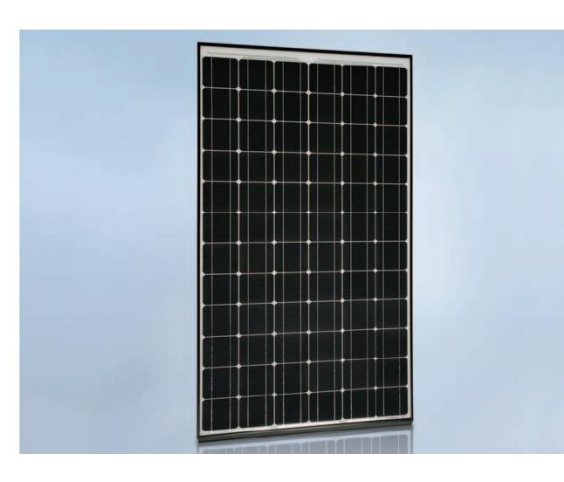

#### SCHOTT MONO<sup>®</sup> 180/185/190

#### At a glance

- Monocrystalline high efficiency cells >17.6 %
- High annual energy yield
- Positive power tolerance
- Elegant design
- Thorough SCHOTT quality control with German engineering

#### **Technical Data**

Data at standard test conditions (STC)

| Module type                                                                                               |         | SCHOTT MONO <sup>®</sup> 180 | SCHOTT MONO <sup>®</sup> 185 | SCHOTT MONO <sup>®</sup> 190 |  |  |
|----------------------------------------------------------------------------------------------------|---------|------------------------------|------------------------------|------------------------------|--|--|
| Nominal power [Wp]                                                                                        | Pmpp    | ≥ 180                        | ≥ 185                        | ≥ 190                        |  |  |
| Voltage at nominal power [V]                                                                              | Umpp    | 36.2                         | 36.3                         | 36.4                         |  |  |
| Current at nominal power [A]                                                                              | Impp    | 4.97                         | 5.10                         | 5.22                         |  |  |
| Open-circuit voltage [V]                                                                                  | Uoc     | 44.8                         | 45.0                         | 45.2                         |  |  |
| Short-circuit current [A]                                                                                 | Isc     | 5.40                         | 5.43                         | 5.46                         |  |  |
| Module efficiency (%)                                                                                     | η       | 13.7                         | 14.1                         | 14.5                         |  |  |
| STC (1000W/m²; AM 1.5; cell temperature 25°C)<br>Power tolerance (as measured by flasher): -0 W / +4.99 W |         |                              |                              |                              |  |  |
| Data at normal operating                                                                                  | cell te | mperature (NOCT)             |                              |                              |  |  |

| Manufactor and the Advantage of the Advantage of the Adva | D     | 100  | 124  | 107  |  |
|----------------------------------------------------------------------------------------------------|-------|------|------|------|--|
| Nominal power [vvp]                                                                                                    | Pmpp  | 130  | 134  | 137  |  |
| Voltage at nominal power [V]                                                                                                    | Umpp  | 32.9 | 32.8 | 32.9 |  |
| Open-circuit voltage [V]                                                                                                    | Uoc   | 39.3 | 40.2 | 41.0 |  |
| Short-circuit current [A]                                                                                                    | Isc   | 4.30 | 4.32 | 4.35 |  |
| Temperature [°C]                                                                                                    | TNOCT | 46.0 | 46.0 | 46.0 |  |
| NOCT (800 W/m², AM 1.5, windspeed 1 m/s, ambient temperature 20°C)                                                                                                    |       |      |      |      |  |

#### Data at low irradiation

At a low irradiation intensity of 200 W/m<sup>2</sup> (AM 1.5 and cell temperature 25°C) 96 % of the STC module efficiency (1000 W/m<sup>2</sup>) will be achieved.

| asic Data | U/I Char STC U/I | Char Part Load C                | )ther Data                |                                                             |          |
|-----------|------------------|---------------------------------|---------------------------|-------------------------------------------------------------|----------|
|           | of chart are of  |                                 |                           |                                                             | <br>Load |
|           | Manufacture      | r Schott Solar                  |                           |                                                             | Save As  |
|           | Тур              |                                 | 4 MONO 185                |                                                             | Save     |
|           |                  | Lower Outpu                     | ut Tolerance [%]          | 0,0                                                         | Print    |
|           |                  | Upper Outpu                     | ut Tolerance [%]          | 3,0                                                         |          |
|           | Cell Typ         | <sup>e</sup> Si Monocrystalline | ,                         | -                                                           |          |
|           |                  | 🔲 Only Suitable f               | or Transformer I          | nverters                                                    |          |
|           | Number of Cell   | s 72 N                          | umber of Bypass<br>Diodes | 3                                                           |          |
|           |                  | Cell Strings Per<br>Short Side  | pendicular to             | <ul> <li>Cell Strings Parallel to<br/>Short Side</li> </ul> |          |
|           |                  |                                 |                           |                                                             |          |
|           |                  | 1 and                           | 2                         |                                                             | Close    |
| imensions | Width [mm        | ] 810                           | Depth [mm]                | I  50                                                       |          |
|           | Height [mm       | ] [1.620 Fr                     | ame Width [mm]            | 14                                                          |          |
|           |                  |                                 |                           |                                                             |          |

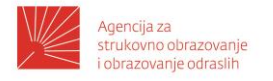

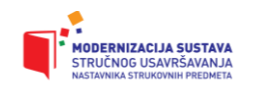

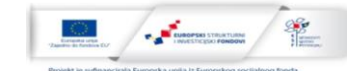

## IZBOR IZMJENJIVAČA DC/AC

SUNNY TRIPOWER 8000TL / 10000TL / 12000TL / 15000TL / 17000TL

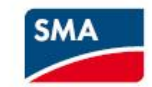

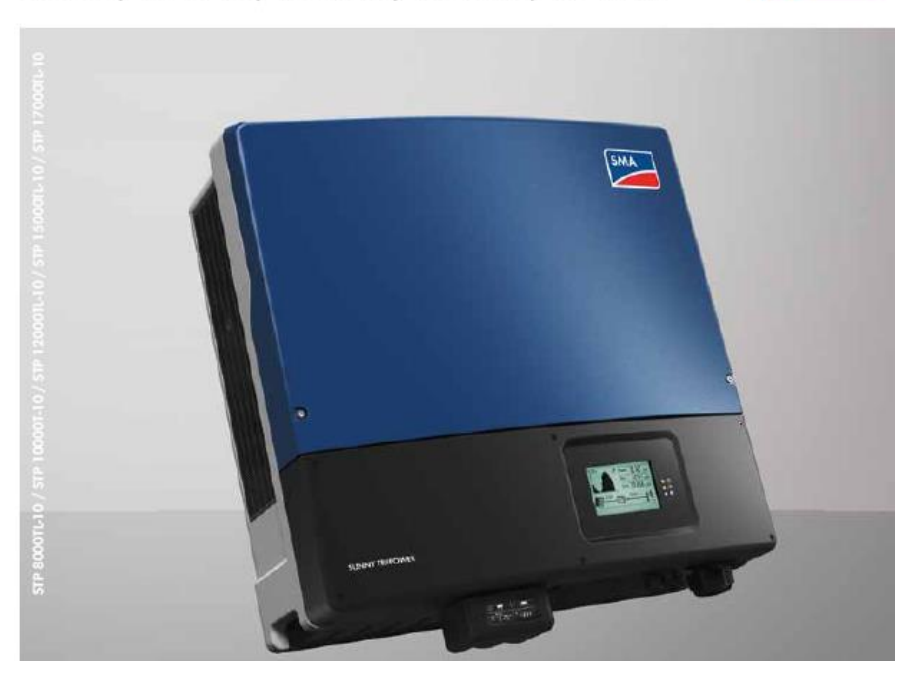

| Inverter Characteristics                |                                                                                                |   |         |
|-----------------------------------------|------------------------------------------------------------------------------------------------|---|---------|
| Manufacturer                            | SMA Solar Technology AG                                                                        |   | Load    |
| Туре                                    | Sunny Tripower 17000TL                                                                         |   | Save As |
| DC Power Rating [kW]                    | 17,41 Max. DC Power [kW] 17,41                                                                 |   | Save    |
| AC Power Rating [kW]                    | 17,00 Max. AC Power [kW] 17,00                                                                 |   | Print   |
| Stand-By Consumption [W]                | 12,50 Feed-in from [W] 84,00                                                                   |   |         |
| Night Consumption [W]                   | 1,00                                                                                           |   |         |
| Max. Input Voltage [V]                  | 1000,00 Max. Input Current [A] 33,00                                                           |   |         |
| Grid Connection                         | 3- phase  Vumber of DC Inlets                                                                  |   |         |
| No. of MPP Trackers                     | 1                                                                                              |   |         |
| Max, Power Input per MPP<br>Tracker[kW] | 17,41 Max. Input Current per MPP Tracker [33,00                                                |   |         |
| Voltage Limits for MPP Range [V]        |                                                                                                |   |         |
| Lower Threshold                         | 150,00 Upper Threshold 800,0                                                                   | 2 |         |
| MPP Matching Efficiency [%]             |                                                                                                |   |         |
| Output Range < 20% of Power<br>Rating   | 95,00 Output Range > 20% of Power 100,0<br>Rating                                              | 2 |         |
| Change inverter                         | efficiency when input voltage deviates from rated voltage $0,50$ [%/100V];                     |   |         |
|                                         | Nom. DC Voltage [V] 600,0                                                                      | ) |         |
|                                         | With Transformer     Rated Voltage Characteristic Curve     Without Transformer     Efficiency |   | Close   |

Karakteristika izmjenjivača

Potrebna 3 izmjenjivača !

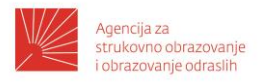

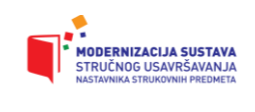

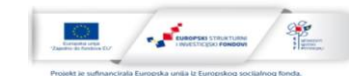

#### PROGRAMSKA SIMULACIJA FOTONAPONSKOG SUSTAVA – PROGRAM PV\*SOL

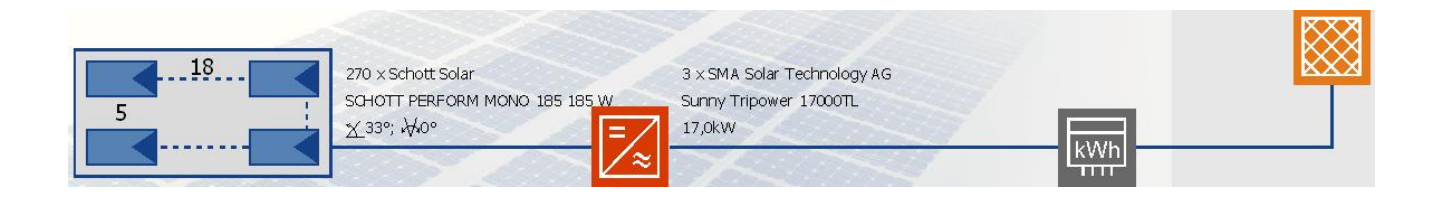

| 🔁 IMI 15  | 500 m 50kw.pdf - Adobe | Reader                                                                                                    | <b>.</b> 7 <b>.</b> |
|-----------|------------------------|----------------------------------------------------------------------------------------------------|---------------------|
| File Edit | View Document Tools Wi | ndow Help                                                                                                    | ×                   |
| •         | 133% - 🔚 🔛             | Find                                                                                                    | 🖶 🔊                 |
| Ē         |                        |                                                                                                    |                     |
|           |                        |                                                                                                    | -                   |
| Ø         |                        | Location: ZAGREB                                                                                                    |                     |
|           |                        | Climate Data Record: ZAGREB                                                                                                    |                     |
| ?         |                        | PV Output: 49,95 kWp                                                                                                    |                     |
|           |                        | Gross/Active PV Surface Area: 354,29 / 354,50 m <sup>2</sup>                                                                                                    |                     |
|           |                        |                                                                                                    | -                   |
|           |                        | PV Array Irradiation: 466.167 kWh                                                                                                    |                     |
|           |                        | Energy Produced by PV Array (AC): 53.623 kWh                                                                                                    |                     |
|           |                        | Grid Feed-in: 53.623 kWh                                                                                                    | _                   |
|           |                        | System Efficiency: 11.5 %                                                                                                    | I                   |
|           |                        | Performance Ratio: 81,6 %                                                                                                    |                     |
|           |                        | Inverter Efficiency: 96,4 %                                                                                                    |                     |
|           |                        | PV Array Efficiency: 11,9 %                                                                                                    |                     |
|           |                        | Specific Annual Yield: 1.073 kWh/kWp                                                                                                    |                     |
|           |                        | CO2 Emissions Avoided: 47.474 kg/a                                                                                                    |                     |
|           |                        |                                                                                                    | -                   |
|           |                        | The results are determined by a mathematical model calculation. The actual yields of the photovoltaic system<br>can deviate from these values due to fluctuations in the weather, the efficiency of modules and inverters, and other factors.<br>The System Diagram above does not represent and cannot replace a full technical drawing of the solar system |                     |
| se        |                        |                                                                                                    |                     |
| 🐉 sta     | art 🕼 4 Microsof       | 🔹 🗁 Fotonapon 🖉 Google Prev 🍟 nosiva konst 🔞 2 Microsoft 🔹 🥹 2 Firefox 🔹 📙 2 Adabe R 🔹 🚫 Intel(R) PRO 🖬 PV*SOL Exp                                                                                                    | . 🔇 🖸 🔗 1:00        |

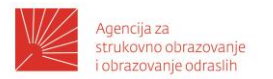

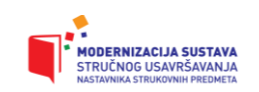

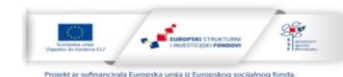

#### PROVJERA PODATAKA

| Output Check                                                                 |                                | Currents Check                                           |         |
|------------------------------------------------------------------------------|--------------------------------|----------------------------------------------------------|---------|
| PV Output per Inverter:                                                      | 16,7 kW                        | Current through Cabling under STC:                       | 25 A    |
| Inverter AC Power Rating:                                                    | 17,0 kW                        | Max. Capacity of Insulated Copper<br>Wiring, Group C:    | 225 A   |
| Sizing Factor:<br>(PV Output (STC)                                           | 98 %                           | Rel. Cabling Losses under STC:                           | 0,068 % |
| AC Power Rating)                                                             |                                | max. Current through Inverter at 25 °C and 1000 W/m2     | 25,5 A  |
| Permissible Sizing Factor:                                                   | 79 % - 109 %                   | Max. Inverter Input Current:                             | 33,0 A  |
| MPP Voltage Check                                                            |                                | Upper Voltage Threshold Check                            |         |
| Inverter MPP Tracking Range:                                                 | 150 - 800 V                    | Inverter Max. System Voltage:                            | 1000 V  |
| PV Array MPP Voltage at 70 °C + 1000 W/m2 or 15 °C + 1000 W/m <sup>2</sup> : | 536 - 680 V                    | Module Max. System Voltage:                              | 1000 V  |
|                                                                              |                                | PV Array Open Circuit Voltage at<br>-10 °C and 1000 W/m2 | 904 V   |
| Unbalanced Load Check                                                        |                                |                                                          |         |
|                                                                              | 0,0 kVA                        | Maximum Permissible Unbalanced                           | 4,6 kVA |
| Current Unbalanced Load:                                                     |                                | LUGU,                                                    |         |
| Current Unbalanced Load:<br>Please observe a                                 | No discrep<br>ny design recomm | vancies found!<br>rendations made by the manufacturer.   |         |
| Current Unbalanced Load: Please observe a Total System                       | No discrep<br>ny design recomm | rancies found!<br>rendations made by the manufacturer.   |         |

| 💅 Annual Energy Balance          |           |                 |          |
|----------------------------------|-----------|-----------------|----------|
| Array Gross Surface:             | 354,29 m² | Array Output:   | 49,95 kW |
| Array Solar Surface:             | 354,50 m² |                 |          |
|                                  |           |                 |          |
| PV Array Irradiation             |           | 437.752,3 kWh   |          |
| Epergy Produced by PV Array (AC) |           | 50.358.6 kWb    |          |
| Grid. Feed-in                    |           | 50.358.6 kWh    |          |
| Energy from Grid                 |           | 41,6 kWh        |          |
| System Efficiency                |           | 11,5 %          |          |
| Performance Ratio                |           | 81,6 %          |          |
| Specific Annual Yield            |           | 1.007,3 kWh/kWp |          |
| PV Array Efficiency              |           | 12,0 %          |          |
| Inverter Efficiency              |           | 96,2 %          |          |
|                                  |           |                 |          |
|                                  |           |                 |          |
|                                  |           |                 |          |
|                                  |           |                 |          |
|                                  |           |                 | 4 ▷      |
|                                  | Close     | •               |          |

Dobivena el. energija iz fotonaponskog sustava na bazi 50,3 kW<sub>p</sub> instalirane nazivne snage je: 50.358,6 kWh to je 50,3MWh.

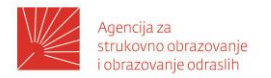

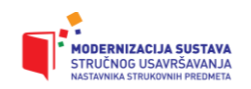

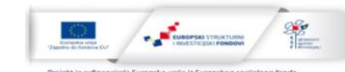

#### PVSOL program za projektiranje FN sustava

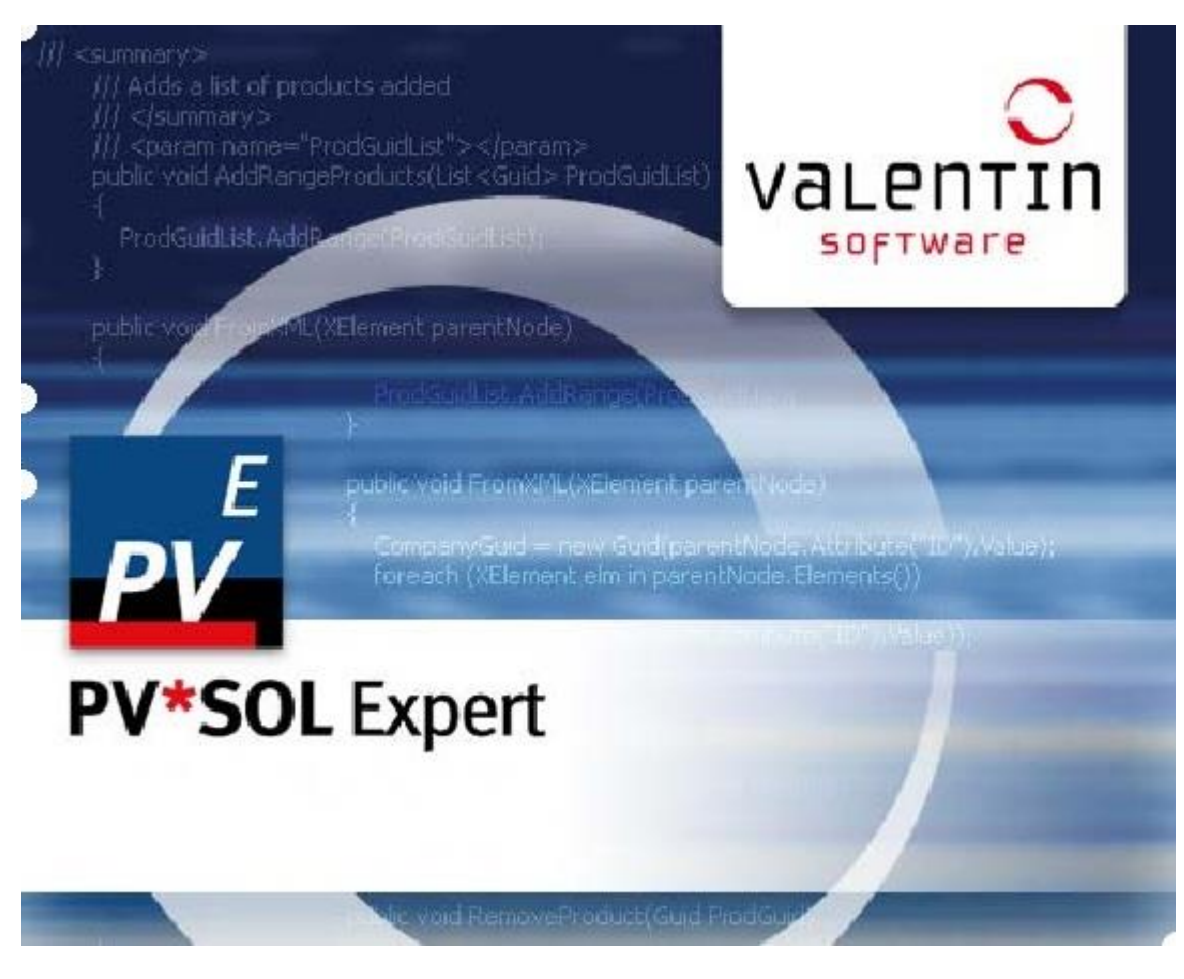

PV\*SOL<sup>®</sup> Expert: 3D Vizualizacija

3D – Vizualizacija montaža i konfiguracije

Fotonaponskih elektrana

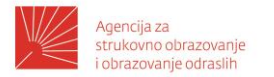

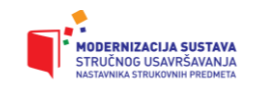

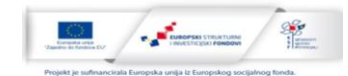

#### Kako koristiti program PVSOL za projektiranje fotonaponske elektrane

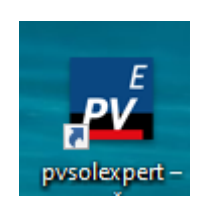

Pokrenemo program na ikonici

#### Početna stranica

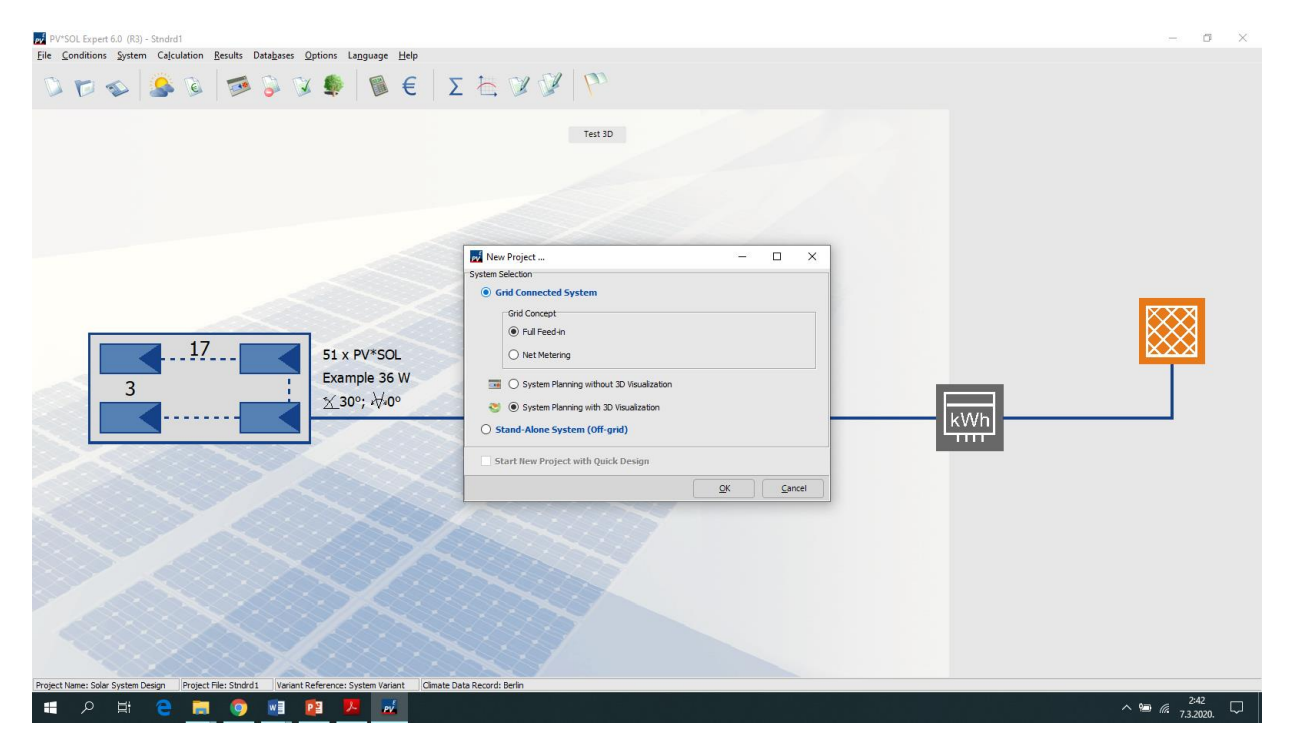

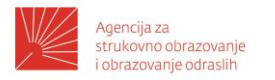

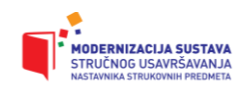

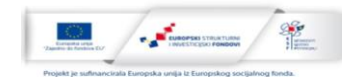

#### Novi projekt

- 1. Idi u alatnoj traci na *File > New project*.
- 2. Označiti opciju System Planning with

#### 3D Visuaization.

| New Project                                 |       |            |
|---------------------------------------------|-------|------------|
| System Selection                            |       |            |
| Grid Connected System                       |       |            |
| -Grid Concept                               |       |            |
| Full Feed-in                                |       |            |
| 🗇 Net Metering                              |       |            |
| 📻 🕐 System Planning without 3D Visualisa    | ition |            |
| 🔇 👻 🖲 System Planning with 3D Visualisation | i     |            |
| Stand Alone System                          |       |            |
| Start New Project with Quick Design         |       |            |
|                                             |       | 10 C 22805 |

3. Potvrditi sa OK.

Ili otvoriti postojeći projekt sa 3D Vizualizacijom.

 Otvoriti 3D sustav sa gumbom u alatnoj traci System > 3D Vizualization

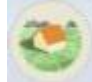

 $\rightarrow$  Kreiraj novi PV sustav iz ovog projekta:

5. Idi u meni <u>Project administrator</u>i odaberi temu u meniju *"New 3D system*" Otvori se novi prozor:

| New 30                                   | System             |         | ? - ⊐ ×          |      |
|------------------------------------------|--------------------|---------|------------------|------|
| en Reference                             | Coverable Object   |         |                  |      |
| akoston 1                                | (Kerlangular)      | oot/rei | · · · ·          |      |
| V*SOL: Current Project                   | 🦘 Simple Roof A    | ez +    |                  |      |
| ct Reference: Solar System Design        | Complex Build      | ing 🔸   | With Pitched P   | loof |
| gject Number:<br>Vaciant: System Vaciant | Mail 🔰             |         | With Tented R    | oot  |
|                                          | 1.6-               |         | 🧆 With Hipped R  | bal  |
| 3D System                                | n Start Paranotoro |         | 🦔 With Gabled B  | 001  |
|                                          |                    | 518     | n 👘 With Mansard | Roc  |
|                                          |                    |         | High-Ree Buil    | ding |

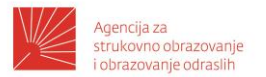

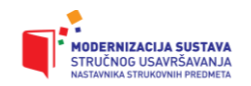

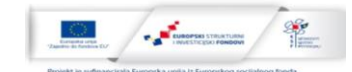

Sada se može definirati novi projekt:

- 6. Odredi se ime sustava u polju *"3D System reference*".
- 7. Početi sa odabirom krova objekta na koji želimo staviti PV sustav. Molimo odabrati model krova koji je najbliži objektu koji će biti simuliran. Ima različitih oblika objekata na izbor, koji se mogu jednostavno skalirati, pozicionirati i orijentirati kasnije.
  - Building (simple) (rectangular, trapezoidal)
  - Building (complex) (with pitched roof, tented roof, hipped roof, gabled roof, mansard roof or high-rise building)
  - Wall

Odabrani objekt sada je vidljiv u Drop-Down meniju "PV System Object".

8. Klikom na "Start" gumb. Terrain wiew vašeg novog 3D projekta uključujući i predselektirani objekt je vidljiv.

### Kreiranje 3D objekta

Kompletan proces podijeljen je u korake tako što čini rad puno lakšim.

Svi 3D objekti koji uzrokuju sjenčanje, kao što su zgrade, drveće, neaktivni prozori i zabranjena područja, vuku se na radnu površinu uz pomoć miša. Radna površina prikazuje kružni isječak hemisfere veličine 300 x 300 metara. Mjerna mreža (slobodno podesiva), koja je označena na terenu i hemisferi, koristi se za orijentaciju pri postavljanju 3D objekata. Položaj 3D objekata je naveden u odnosu na ishodište. Krovni objekti su prilagođeni u odnosu na svoju referentnu površinu.

Moguće je preurediti svaki već postavljeni 3D objekt jednostavnim klikom miša.

### Pokrovni objekti

3D vizualizacija počinje s postavkama pokrova objekta. Na primjer, oblik krova može se odabrati iz zbirke uobičajenih vrsta zgrada. Zgrada je smještena u 3D sceni tada može biti skalirana na temelju dimenzije originala. Moguće je prikazati pojedine dijelove krova sa milimetarskom preciznošću unosom krovne projekcije i zabranjenih područja.

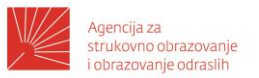

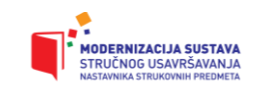

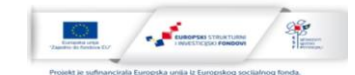

#### Izravno zabranjeni i objekti koji zasjenjuju na pokrovu objekta

Nakon dimenzioniranja radovi na zgradi su završeni. U sljedećem radnom koraku zabranjeni objekti poput prozora i zabranjena područja mogu biti instalirani na pokrov objekta, kao i predmeti koji uzrokuju sjenčanje, poput dimnjaka i oluka. Pan shot omogućuje kut gledanja u 3D sceni te stalno može biti usmjeren na željeni dio krova. To omogućuje da pasivne i aktivne 3D elementi budu interaktivno postavljeni i prilagođeni na svim površinama označenim kao PV područja. Kao operativnih potpora, automatsko obilježavanje i dimenzioniranje dostupni su korisniku u PV modu. Zabranjeni okviri također mogu biti definirani u bazi područja svakog objekta.

#### Sjenčanje okolnog područja

Uz pomoć programa, korisnik može u bilo koje vrijeme pozicionirati i podesiti okolne objekte koji uzrokuju sjenčanje, kao što su druge zgrade, drveće i jednostavne objekte (zidovi, stupovi, itd.).

U slučaju stabala, napravljena je razlika između konstantno providnih (crnogorice) i sezonski promjenjivih (bjelogorična) drveća, dok se drugi predmeti ocjenjuju kao neprozirni.

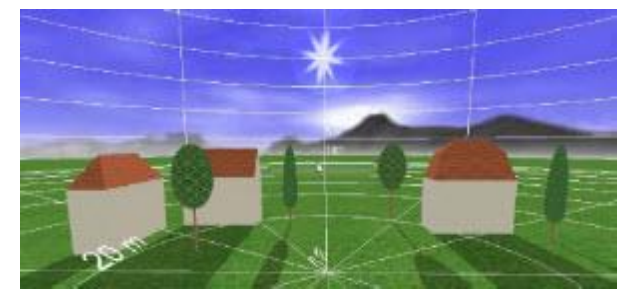

predstavlja smetnje.

Prikazuju virtualne pozicije sunca kroz azimut i elevaciju, pomoću kutova ili pomoću vremena slijede put sunca u slobodno odabranim vremenskim razdobljima. Osim vizualnog predstavljanja, to također služi donošenju odluka, npr. koliko objekt uzrokuje sjenčanje te

#### Horizont

Program omogućuje postavljanje horizonta. Kada korisnik definira planinske lance i druge značajke na dalekom horizontu samo da predstavljaju ponašanje sunca kod izlaska i zalaska. Horizont ima iste funkcije kao u bivšim PV\*Sol verzijama (tj. putem sučelja za "horizontu"). Tome se pristupa interaktivno klikom miša u poznatom *shading-dialog* iz PV\*SOL.

Međutim nije moguće integrirati objekte koji sjenčaju horizont. To je eliminirano kao važan izvor pogreška u smislu perspektive.

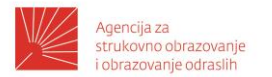

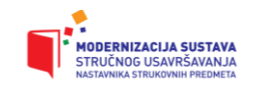

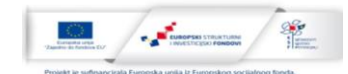

#### Planiranje sustava

Planiranje sustava odvija se u 3 faze: analiza sjenčanja, pokrivenost modulima i ožičenje modula. Zatim se završi 3D dizajn i uvezu podatci u PV \* SOL. Simulacija se izvodi tamo.

#### Analiza sjenčanja

Nakon što su svi objekti koji uzrokuju sjenčanje postavljeni i naknadno skalirani, može se izvršiti analiza sjenčanja temelju sezonskog sjenčanja na na područjima pokrivenih objekata. Preko točke distribucije u posebnoj mreži, postotak sjenčanja izračunava se kao godišnji prosjek. Na taj način, frekvencijski postotak mrežne točke određuje se u dnevnim koracima i grafički prikazuje procjene korisniku.

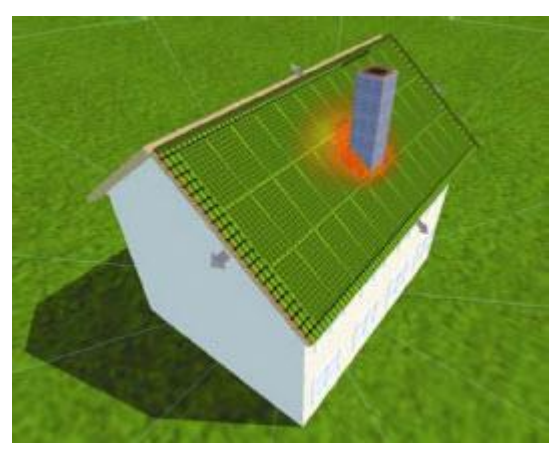

#### Pokrivenost modulima

Postavite sustav pomoću krovno-integriranih pojedinačnih modula ili formacija modula.

#### Definiranje formacije modula

Formiranja modula opisuje grupu modula istog tipa, koji može biti uređen samo u

postojećoj mreži. Mreža se za svaku formaciju modula može pojedinačno navesti i sastoji se od kombinacije dimenzija modula i unutarnjih udaljenosti između modula (kasnije se mogu mijenjati od strane korisnika u bilo koje vrijeme).

#### Moduli montirani na krov

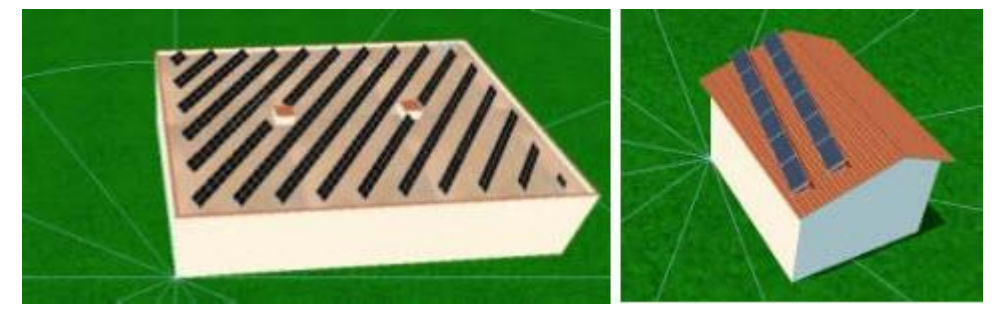

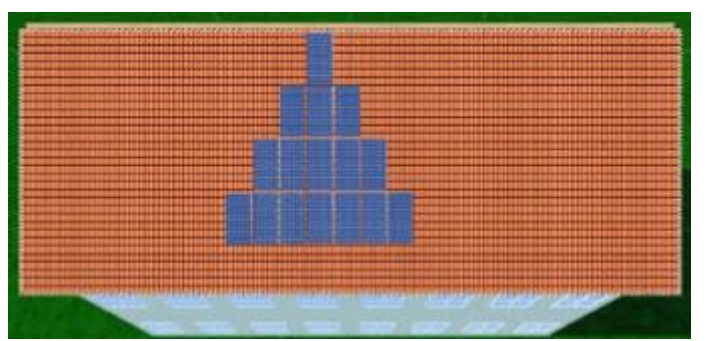

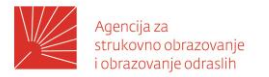

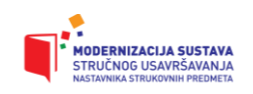

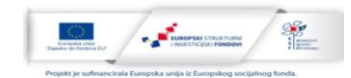

Najviše energije se generira sa specifičnim nagibima. PV moduli smješteni su na otvorenim prostorima ili ravnim krovovima. Nadalje, montirani sustavi zahtijevaju rjeđe čišćenje (1).

Ožičenje modula

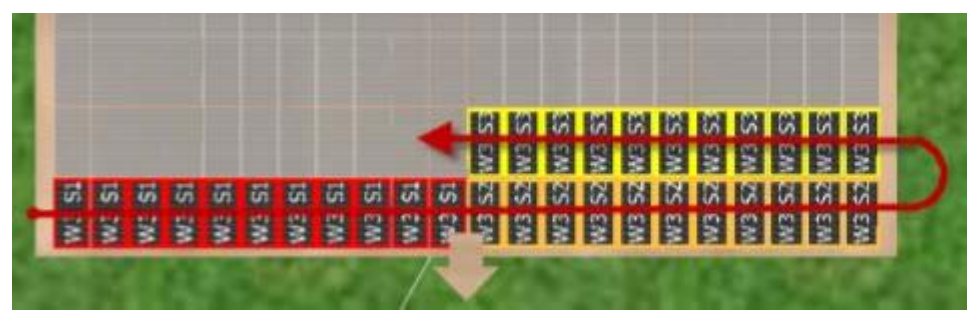

Unaprijed određena frekvencijska raspodjela sjenčanja igra važnu ulogu u cijelom procesu modula ožičenje. Kao što je već spomenuto, ova funkcija može se prikazati i biti skrivena u svakom trenutku. Distribucija frekvencija sjenčanja može se koristiti i kako bi se utvrdio raspored modula u nizovima prilikom odlučivanja o optimalnom ožičenju modula, jer sjenčanje može bitno utjecati na karakterističnu krivulju generatora!

Ožičenje uključuje odabir grupe modula koju korisnik želi dodijeliti sustavu pretvarača. Ona mora doći iz jednog modula ili više formacija modula istog tipa i istog PV područja. Sve prikladne opcije ožičenja za odabrane module automatski se određuje za do tri tipa pretvarača, od kojih korisnik može odabrati jedan.

Moduli su zatim podijeljeni u redove na temelju ovoga ožičenja. Raspodjela se postiže geometrijskim rasporedom modula, horizontalno ili vertikalno. Nakon što su svi moduli potpuno ožičeni, korisnik može iskoristiti frekvencije distribucije i razmjene modula unutar pojedinih ožičenja, ali ne može dodati nove module ili uklanjati postojeće module. Međutim, ovisno o izgledu, moguća je razmjena pojedinih modula sve dok se slični moduli koji su sjenčani nalaze u jednom nizu.

#### <u>Alatna traka</u>

### Administracija projekta

Neposredno nakon pristupanja 3D vizualizaciji iz PV\*SOL glavnog izbornika dolazite u glavni prozor. Učinite to klikom na simbol *Project Administration* u gornjem lijevom kutu. Izbornik je otvoren.

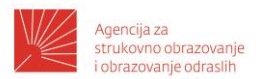

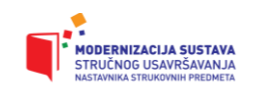

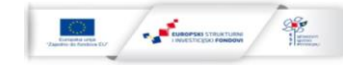

- $\rightarrow$  odaberite jednu od ponuđenih opcija za sljedeći korak:
  - U većini slučajeva započet ćete s novim projektom. To ćete učiniti selektirajući "New 3D System". To stati vas vodi na masku <u>New System</u> u kojem ćete odrediti početne parametre 3D sustava i početi 3D planiranje.
  - Save System: ako želite sačuvati postojeći 3D plan ili rezultate.
  - Import Horizon: Ako želite unijeti horizont iz postojeće datoteke (pogledati isto: <u>Solar Altitude and Shadows</u> <u>Courses</u>).

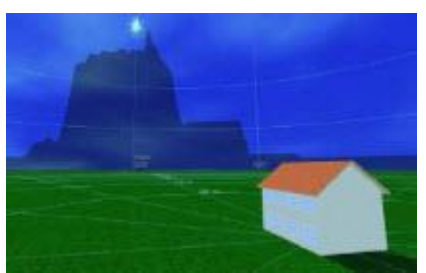

|    | s 🤨 📜 🗮 🖉       | • |
|----|-----------------|---|
|    | New 3D System   |   |
| 1  | Save Project    |   |
| N. | Save Project as |   |
| C  | Import Horizon  |   |
| PV | AdoptData       |   |

• Adopt Data : ako želite napustiti 3D vizualizaciju i vratiti se u PV\*SOL Glavni izbornik.

#### Meni 3D vizualizacije

| JD Vi | sualizat | ion    |   |        |            |   |           |         |        |             |                      |
|-------|----------|--------|---|--------|------------|---|-----------|---------|--------|-------------|----------------------|
| 2     | \$       | 0      |   |        | <i>p</i> . | 1 | ?         | ed Ti   | errain | •)          |                      |
| -     | Terrai   | n View | v | Object | t View     | N | lo dule C | overage | Modu   | le Mounting | Module Configuration |

Cilj je odrediti konfiguraciju pretvarača i grafički ih ožičati za izbor modula.

Traka s alatima, gumb *Project Administration* i glavni izbornik s četiri različita područja rada omogućuju jednostavnu navigaciju i rad u programu.

→ Kompletan operativni proces podijeljen je u radne korake. Trebali biste slijediti ove korake rada po redoslijedu:

*Terrain View:* U ovom koraku, možete postaviti i prilagoditi okolne objekte koji uzrokuju sjenčanje, kao što su druge zgrade, drveće i jednostavni objekti (zidovi, dimnjaci, uvala).

*Object View:* U ovom području pokrov objekta je prikazan sa svojim suprastrukturama, ograničenim područjima, i drugim predmetima koji uzrokuju sjene.

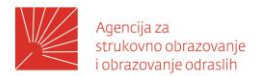

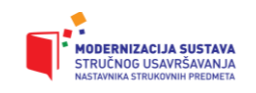

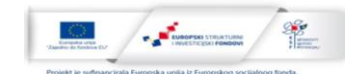

*Module Coverage:* Planiranje sustava počinje ovdje s izborom pokrivenosti površine zgrade s modulima.

*Module mounting:* montirani sustavi se planiraju koristeći brojne funkcije u *Module mounting* odjeljku

Module Configuration: ovo je zadnji korak za kompletiranje plana sustava

Za jednostavno upoznavanje sa korisničkim sučeljem preporučujemo Video turtorials.

#### Alatna traka

Alatna traka za procesiranje različitih zadataka uvijek je dostupna u 3D Vizualizaciji.

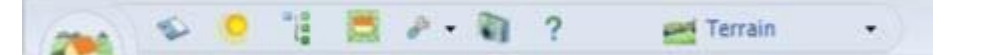

Klikom na odgovarajući simbol pristupate relevantnim dijalozima za uređivanje ili padajućim izbornicima.

• Irradiation generator

U ovom dijelu programa može se mijenjati položaj sunca te izvoditi animacija.

Object administration

Ova opcija vam daje pregled svih već postavljenih 3D objekata u obliku liste.

<u>Standard view</u>

Klikom na ovaj gumb vraćate u standardni pogled (South (Južni), i standardnu veličinu).

Display options

Ovdje su ponuđene opcije prikaza, koje se prikazuju na ekranu programa.

Screenshot menager

U ovom dijelu programa mogu se raditi snimke zaslona projekta za izvješća.

• <u>Help</u> ?

Ovdje se pokreće online pomoć.

<u>Selection of the coverable object</u>

Ovdje se biraju objekti koji su pogodni za pokrivanje sa PV modulima.

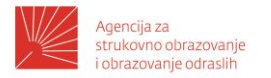

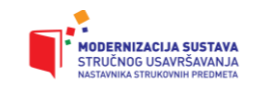

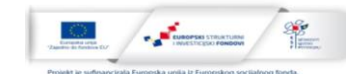

#### Visina sunca i putanje sijena

Možete mijenjati položaj sunca i tako provoditi animacije pomoću generatora ozračivanja. Ovdje je cilj da se u 3D načinu rada vizualiziraju stvarni putovi sjena tijekom dana i godine te na taj način istraži što se događa u određenom danu i vremenu na određenom modulu koji je sjenčan od nekog objekta. To je potpora donošenju odluka - na primjer, za određivanje u kojoj mjeri neki objekt uzrokuje sjenčanje . PV sustav može biti optimiziran u pogledu sjenčanja.

|   |                                         | Solar Altitude               | ? - 🗆     |
|---|-----------------------------------------|------------------------------|-----------|
| S | Solar Altitude - Angl<br>Sclar Azimuth: | e:<br>Solar Elevation Angle: |           |
| S | iolar Altitude - Time                   | :<br>True Colar Time         |           |
|   | 21/06/10 -                              | 13:00 🍵                      | Animation |

→ Postupiti kako slijedi:

- 1. Pokrenite dijalog generatora ozračivanja klikom na 🤐 u alatnoj traci
- Postoje dvije metode za određivanje pozicije sunca: Može se postaviti smjer sijanja sunca ili
  - Direktno zadati azimut (0-360°) i kut visine (0-90°) ili
  - Unosom datuma i vremena.

Za svaki dan može se zadati vrijeme između izlaska i zalaska sunca. Vremenski interval animacije je 10 minuta.

- 3. Kliknite na "Animation" gumb za ulazak u animaciju putanje sunca.
- 4. Izađite iz dijaloga koristeći *"Close*" gumb.

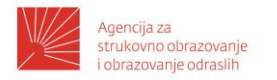

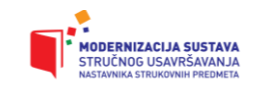

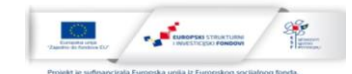

#### Animacija putanje Sunca

S vizualizacijom u 3D načinu rada možete prikazati put sunca i sjenčanja zviježđa. Sjenčanje je vidljivo preko modula u vremenskom toku. Možete pratiti učinke sjenčanja na sustav i izbrisati module po potrebi.

 $\rightarrow$  Preduvjeti:

- 1. Prethodno ste postavili poziciju sunca u trenutnom projektu unutar dijaloga *"Solar Altitud*e" i
- 2. Kliknuli na *"animation*" gumb.
- 3. Urediti 3D sliku prije početka kako bi imali nesmetan pogled važnih područja svog 3D projekta.

| Animation       | of Sun's Course     | ? - 🗆 :   |
|-----------------|---------------------|-----------|
| Start Date:     | End Date:           |           |
| Continuous Loop | Speed:              |           |
| Current Date:   | True Solar Time:    |           |
|                 | S                   | top Start |
| Animat          | ion of Sun's Course |           |
|                 |                     | Close     |

 $\rightarrow$  Postupiti kako slijedi:

- Prvo se zada početni datum te završni datum animacije
   Datumi moraju biti u razumnom poretku i ne mogu prijeći jedan preko drugog. To stvara broj dana tijekom kojih se animacija treba odraditi.
- 2. Zada se da animacija kruži s označavanjem "Continuous Loop"
- Podesiti brzinu animacije pomoću *slide* pokazivača.
   Vrijeme animacije je 10 minuta.
- 4. Pokrenite animaciju klikom na *"Start*" gumb.

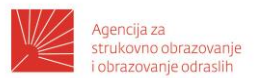

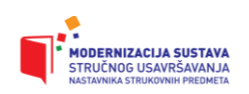

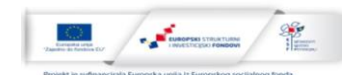

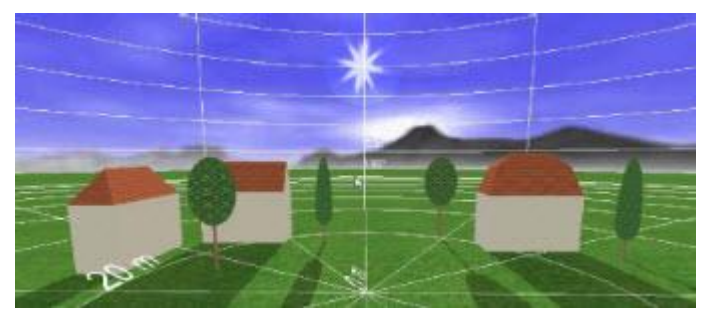

Kao rezultat Sjene koje uzrokuju objekti su animirani. Tijekom animacije datum i vrijeme će biti prikazani ispod *"Current Date*" i *"True Solar Time*".

5. Gumb se naknadno mijenja u *"Stop*" te s još jednim klikom zaustavljate animaciju.

#### Administracija objekata

Administracija objekta daje pregled 3D objekata već navedenih u projektu i pokazuje to svrstavanjem u određene kategorije. Koristeći ovaj dijalog nećete morati dugo tražiti da pronađete objekte koje su već postavljeni. Ovaj dijalog može se koristiti ako želite dobiti pregled o napretku svog projekta.

Možete pristupiti ovom dijalogu klikom na 🛄 u alatnoj traci.

3D objekti ovdje su posloženi kao u svakom *"tree*" direktoriju.

Možete raditi sa željenim objektom jednostavnim klikom na njega. Klikom na jedan objekt 3D kamera se usmjeruje na taj objekt te ga tada možete početi preuređivati.

Desnim klikom na objekt otvarate drugi meni (*"Copy", "Remove*", itd) prikladan za tip tog objekta.

Promjene na objektu možete napraviti i koristeći administraciju objekta.

Activate <u>Remove from coverable objects</u> <u>Set point of origin here</u> <u>Rename</u> <u>Edit</u> <u>Copy</u> <u>Remove</u>

Koristeći gumb u gornjem lijevom uglu za 🎫 i suziti 📻 sve direktorije.

proširiti

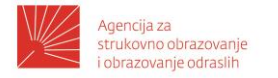

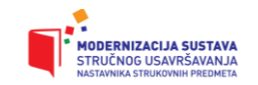

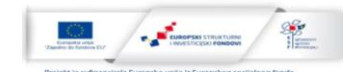

#### Standardni pogled i opcije pogleda

#### Standardni pogled

Ako se želite vratiti u definirano početno stanje u 3D svijetu , kliknite na ikonu "Standard View"

🔝 u alatnoj traci.

Kamera će se vratiti u standardnu poziciju i orijentaciju. Pozicija kamere ovisi o trenutno odabranom pogledu.

Ako ste u *"Roof Coverage*", na primjer, ova procedura će vas vratiti u standardni pogled krova, dok je pogled prema jugu standardno namješten u pogledu terena.

#### Opcije ekrana

Koristite malu crnu strelicu desno na ikoni *"Tool"* da otvorite *pull-down* padajući izbornik sa sljedećim temama:

Show Restricted Areas

Show Coordinate Grid

Show Text

Select Texture (grass, sand, stone). Textures are saved with the project. New projects use the selected texture.

### Screenshot Menager

U njemu možete kreirati, pridodati kategorije i uređivati preslike ekrana trenutnog pogleda za prezentacije u izvješću projekta.

Slika s cijelim 3D prikazom područja od 3D vizualizacije je stvorena. Pokazivač miša i prikaz elemenata koji su sastavni dio 3D scene nisu uzeti u obzir ovdje. Pogled koji je bio vidljiv prije nego je otvoren dijalog reproduciran je na slici.

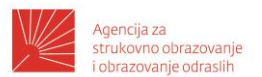

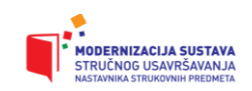

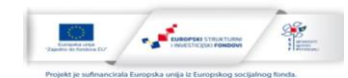

kliknite na

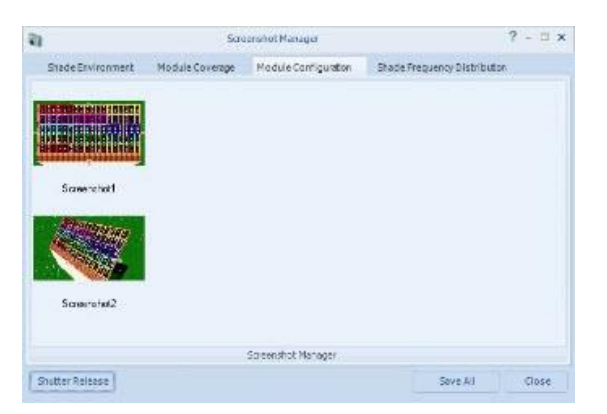

- $\rightarrow$  Postupiti kako slijedi:
- 1. U alatnoj traci

gumb kamere 💴

Slika ekrana bit će prikazana.

- 2. Odaberite kategoriju izvješća klikom na jedan od:
  - Shade enviroment
  - Module coverage
  - Module configuration
  - Shade frequency distribution

Slika se i kasnije može pridodati nekoj od kategorija (vidjeti ispod).

- 3. Kliknite na *"Shutter Release*" gumb za slikanje fotografije trenutnog pogleda iza dijaloga. Slika će biti spremljena kao *Bitmap image* u ovoj kategoriji te prikazana kao smanjena slika.
- 4. Desnim klikom na fotografiju prikazat će se novi padajući izbornik koji nudi sljedeće opcije:
  - Allocate category: pomiče sliku u drugu kategoriju. Bit će prikazan sljedeći padajući izbornik koji sadrži tri druge kategorije (pogledati iznad).

?

Gebäude 02

- *Add image text*: To je ime slike i može se kasnije koristiti u izvješću.
- *Remove*: Briše sliku.
- Remove All: Briše sve slike.

Ako kliknete s mišem na element slike, U preslici ekrana programski pogled vratit će se kao vidljiv. To znači da je moguće osvježiti sliku ako je potrebno.

5. Za spremiti sliku kliknite *"Save All*" gumb. Slike u svim kategorijama spremit će se u mapu po vašem izboru.

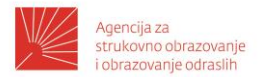

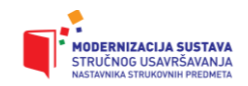

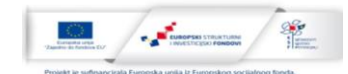

Slike su spremljene s projektom tako da se mogu opet koristiti kada se ponovno pokrene projekt.

## ZADACI ZA UČENIKE I NASTAVNIKE

#### Zadatak 1.

Temeljem prikazanog idejnog projekta pronađite u Vašem gradu zgradu s ravnim krovom u programu ARKOD ili izvod iz katastra kako smo prikazali u primjeru, te napravite analizu koliku elektranu maksimalne snage možete postaviti na taj krov. Pripazite na razmak između modula zbog sjenčanja. Kada napravite analizu i izaberete potrebne dijelove, izračunajte koliko Vam vremena treba kako bi isplatili elektranu ako prodajete električnu energiju HEP-u prema cijeni 1 KWh za 0,77 kn. Vaš zadatak je gotov kada napravite idejni projekt elektrane za izabranu lokaciju.

Za izabrani krov potrebno je napraviti 3D – vizualizaciju fotonaponske elektrane s montažom.

#### Zadatak 2.

Za jedan krov skladišta tvrtke Petrokov, slika 1. u naselju Sveta Klara, Mrkšina 52d, 10020 Zagreb, pod kutom 21° treba dimenzionirati fotonaponski sustav za dobivanje električne energije. Na slici su dane mjere izmjerene na krovovima skladišta tvrtke Petrokov, a koje su bitne za provedbu proračuna i dobivanja moguće površine za postavljanje modula tj. snage fotonaponskog sustava koja bi se mogla instalirati na zadanom krovu. Dužina skladišta je 60 m.

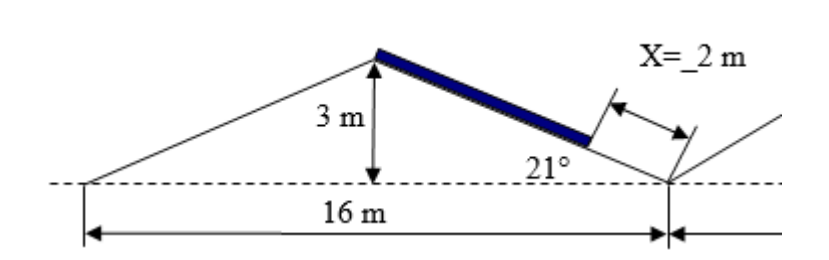

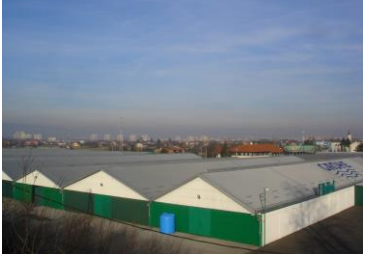

- 1. Nađite na Internetu koordinate lokaciju Petrokov Sveta Klara.
- 2. U programski paket PVSOL unesite lokaciju Svete Klare.

3. Izaberite FN module i prema površini krova i površini modula odredite maksimalni broj modula.

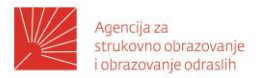

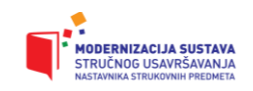

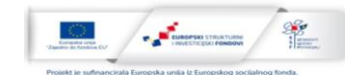

4. Odredite nazivnu snagu sunčane elektrane umnoškom broja modula i snage po jednom modulu.

- 5. PVSOL 3D izaberite oblik građevine.
- 6. Ubacite FN module na kosi krov.
- 7. Izaberite izmjenjivač.
- 8. Programskom simulacijom u programu PV\*SOL provjerite Vaš projekt.

## PROJEKTIRANJE I MONTAŽA FOTONAPONSKOG SUSTAVA

1. Podaci o objektu

Skica površine za postavljanje elektrane sa željenim položajem, mogućim zasjenjenjima i dimenzijama.

| Vrsta na krovu u krovu na fasadi u fasadi na tlu   Slobodna površina za postavljanje elektrane Zeljena instalirana snaga elektrane KWh   Željena dobivena godišnja energija kWh   Maksimalna investicija za elektranu ekspertize   Podaci o dobivenoj energiji na simulacije proračuna | Vrsta<br>modula     | 🗆 polikristalni    | 🗆 mono         | okristalni 🛛 🗆 a | amorfni 🛛   | providni   |
|----------------------------------------------------------------------------------------------------|---------------------|--------------------|----------------|------------------|-------------|------------|
| Slobodna površina za postavljanje elektrane<br>Željena instalirana snaga elektrane<br>Željena dobivena godišnja energija kWh<br>Maksimalna investicija za elektranu<br>Podaci o dobivenoj energiji na simulacije proračuna ekspertize<br>temelju                                       | Vrsta<br>montaže    | 🗆 na krovu         | 🗆 u krovu      | 🗆 na fasadi      | 🗆 u fasadi  | 🗆 na tlu   |
| Željena instalirana snaga elektrane   Željena dobivena godišnja energija   Maksimalna investicija za elektranu   Podaci o dobivenoj energiji na temelju   Simulacije investicia Podaci o dobivenoj energiji na temelju                                                                 | Slobodna p          | ovršina za posta   | vljanje elekti | rane             |             |            |
| Željena dobivena godišnja energija kWh<br>Maksimalna investicija za elektranu<br>Podaci o dobivenoj energiji na simulacije proračuna ekspertize<br>temelju                                                                                                    | Željena ins         | talirana snaga e   | lektrane       |                  |             | k          |
| Maksimalna investicija za elektranu<br>Podaci o dobivenoj energiji na simulacije proračuna ekspertize<br>temelju                                                                                                    | Željena dol         | pivena godišnja    | energija       |                  |             | kWh/       |
| Podaci o dobivenoj energiji na 🗆 simulacije 🗆 proračuna 🔅 ekspertize<br>temelju                                                                                                    | Maksimalna          | a investicija za e | lektranu       |                  |             |            |
|                                                                                                    | Podaci o<br>temelju | dobivenoj ener     | giji na 🗆      | simulacije       | ] proračuna | ekspertize |
|                                                                                                    |                     |                    |                |                  |             |            |
|                                                                                                    |                     |                    |                |                  |             |            |
|                                                                                                    |                     |                    |                |                  |             |            |

2. Podaci o krovu ili tlu

Položajna skica

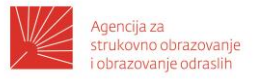

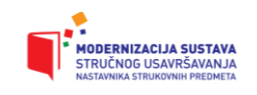

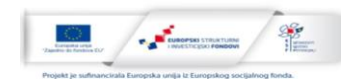

|                        |                      |            |           |                           |                  |       |                 |                 | 1          |     | 1  |
|------------------------|----------------------|------------|-----------|---------------------------|------------------|-------|-----------------|-----------------|------------|-----|----|
| Podaci o krovu/tlu     |                      |            |           |                           |                  |       |                 |                 |            |     | m² |
| oblik i p              | arame                | tri krov   | 'a        |                           |                  | azimu | t krov          | a,  י           | Y          | 0   |    |
| krov na dvije vode     | h =<br>m             | t<br>m     | =         | l<br>m                    | =                | b =   | r               | n               | a =        | m   |    |
| kosi krov              | h =<br>m             | t<br>m     | =         | l<br>m                    | =                | b =   | r               | n               | a =        | m   |    |
| ravni krov             | t =<br>m             | l<br>m     | =         | l <sub>p</sub><br>m       | b <sub>p</sub> = |       | m b =           |                 |            |     |    |
| pilasti krov           | h =<br>m             | t<br>m     | =         | =   = b = m               |                  |       | r               | n               | a =        | m   |    |
| pokrov                 | 🗆 crije              | ер         |           | metalı                    | ni, tra          | pez   | 🗆 me            | etal            | ni, valovi | ti  |    |
|                        | 🗆 šind               | 🗆 šindra   |           |                           | en               |       |                 |                 |            |     |    |
| konstrukcija krova     | 🗆 drve               | ena        |           | betons                    | ska              |       | 🗆 me            | etal            | na         |     |    |
| razmak potpornja       |                      | n          | ו To      | plinsk                    | a izol           | acija | DA NE           |                 |            |     |    |
| statički proračun      | 🗆 da                 |            |           | 🗆 ne                      |                  |       |                 | 🗆 nije potreban |            |     |    |
| polaganje vodova       | kroz<br>odzrake      |            |           | □ po kanalici na<br>krovu |                  |       |                 | a 🗆 ispod krova |            |     |    |
|                        | probijanjem<br>krova |            |           | 🗆 probijanjem zida        |                  |       | 🗆 po tlu        |                 |            |     |    |
| zasjenjenje            | 🗆 da                 |            |           | ne                        |                  |       | 🗆 ma            | alo,            | povreme    | eno |    |
| sjena od               | 🗆 dim                | njaka      |           | 🗆 antene                  |                  |       | krovnog prozora |                 |            |     |    |
| (skica, fotografija)   | _<br>gromo           | obrana     |           | 🗆 odzračnika              |                  |       |                 |                 |            |     |    |
| podaci o tlu za postav | /ljanje              | elektra    | ine       |                           |                  |       |                 |                 |            |     | m² |
| polaganje vodova       | □<br>odzra           | kro:<br>ke | z 🗆<br>kr | po kanalici na krovu      |                  |       | 🗆 ispod krova   |                 |            |     |    |
|                        | probij<br>krova      | anjem      |           | probija                   | anjem            | zida  | 🗆 po tlu        |                 |            |     |    |
| zasjenjenje            | ם<br>ז               | DA<br>NE   |           | malo,                     | povre            | meno  |                 |                 |            |     |    |
| sjena od               | 🗆 zgra               | ada        |           | stabal                    | а                |       | 🗆 pla           | nir             | na         |     |    |
| (skica, fotografija)   | 🗆 stup               | oova       |           |                           |                  |       |                 |                 |            |     |    |
| dostupnost             | 🗆 dob                | ra         |           | potreb                    | ona sk           | ela   | 🗆 ро            | trel            | ona dizali | са  |    |
| dovoz do objekta       | □ cest               | a 🗆        | staza     | 1                         | 🗆 vo             | dom   |                 | □ r             | nema put   | а   |    |

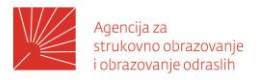

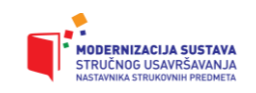

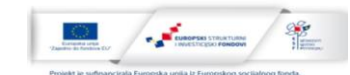

#### 3. Podaci o krovu ili tlu

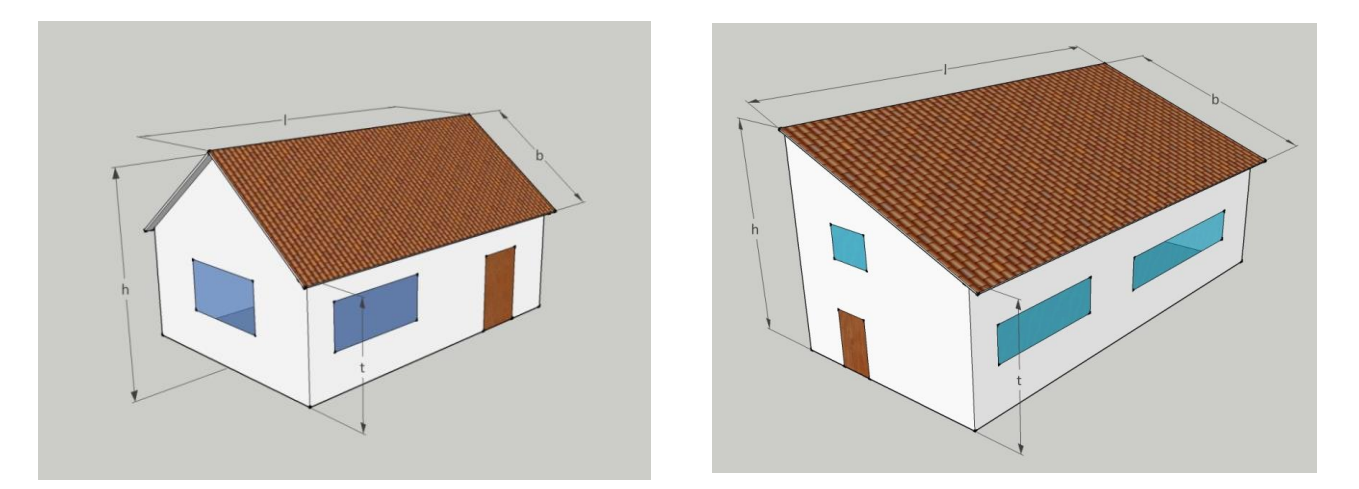

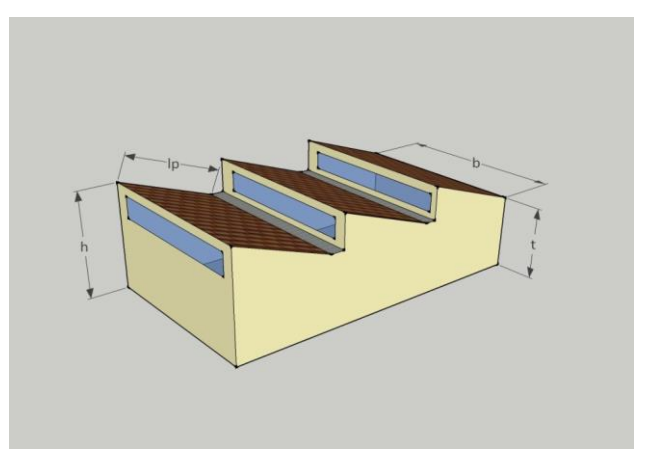

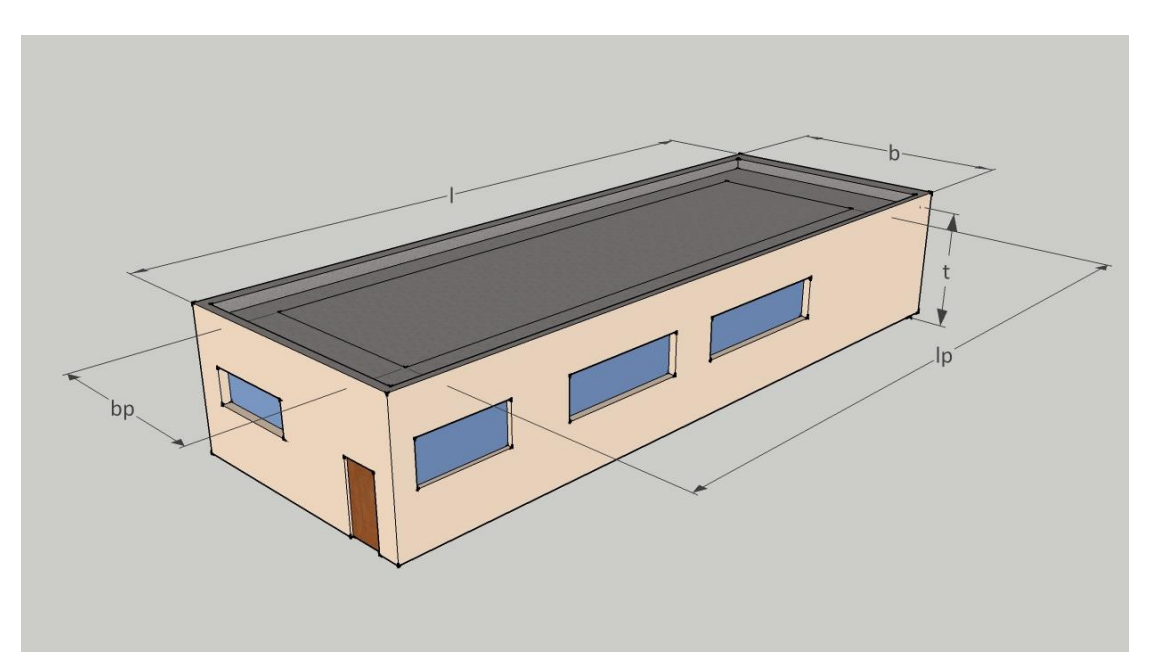

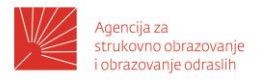

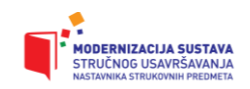

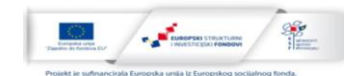

#### 4. Podaci o fotonaponskoj elektrani

| Fotonaponski generator      |                    |         | Snaga               | kW           |
|-----------------------------|--------------------|---------|---------------------|--------------|
| azimut krova                | 0                  | moguć   | i azimut generatora | 0            |
| nagib generatora            | 0                  | 🗆 prać  | enje Sunca          |              |
| zaštita od groma            | 🗆 postoji          | 🗆 ne p  | ostoji              | 🗆 djelomična |
| uzemljenje generatora       | 🗆 preko gromobrana |         | posebno izvedeno    |              |
| priključni ormari i brojilo | 🗆 u objektu        | 🗆 ispo  | l generatora        |              |
| položaj pretvarača          | uz generator       | 🗆 u obj | jektu blizu krova   |              |
| položaj iskapčanja AC       | 🗆 uz pretvarač     | 🗆 uz bi | rojilo              |              |

| Vodovi i instalacije     | 2                                                                       |                                                                                    |             |          |  |  |  |  |
|--------------------------|-------------------------------------------------------------------------|------------------------------------------------------------------------------------|-------------|----------|--|--|--|--|
| duljina                  | udaljenost od generato                                                  |                                                                                    | m           |          |  |  |  |  |
| energetskih<br>vodova    | energetskin<br>vodova udaljenost od priključnog DC ormara do pretvarača |                                                                                    |             |          |  |  |  |  |
| tip:                     | udaljenost od                                                           | rmara AC                                                                           | m           |          |  |  |  |  |
| presjek: mm <sup>2</sup> | udaljeno                                                                | st od priključnog ormara AC o                                                      | do brojila  | m        |  |  |  |  |
|                          | udaljen                                                                 | ost od brojila do niskonapons                                                      | ke mreže    | m        |  |  |  |  |
|                          |                                                                         | spoj generatora na gr                                                              | romobran    | m        |  |  |  |  |
|                          |                                                                         | spoj generatora na uz                                                              | zemljenje   | m        |  |  |  |  |
|                          |                                                                         | m                                                                                  |             |          |  |  |  |  |
| mjesto i način pos       | tavljanja DC vodova                                                     |                                                                                    |             |          |  |  |  |  |
| mjesto i način pos       | tavljanja AC vodova                                                     |                                                                                    |             |          |  |  |  |  |
| duljina signalnih        | udaljenc                                                                | st senzora zračenja do mjest                                                       | a prikaza   | m        |  |  |  |  |
| vodova                   | uda                                                                     | udaljenost termometra do mjesta prikaza<br>udaljenost anemometra do mjesta prikaza |             |          |  |  |  |  |
| presiek: mm <sup>2</sup> | udal                                                                    |                                                                                    |             |          |  |  |  |  |
| P                        |                                                                         |                                                                                    |             | m        |  |  |  |  |
|                          |                                                                         |                                                                                    | ukupno      | m        |  |  |  |  |
| mjesto i način pos       | tavljanja signalnih vodova                                              | 3                                                                                  |             |          |  |  |  |  |
| duljina mrežnih vo       | odova, tip:                                                             | udaljenost pretvarača do ra                                                        | čunala      | m        |  |  |  |  |
| mjesto i način pos       | tavljanja mrežnih vodova                                                |                                                                                    |             |          |  |  |  |  |
| probijanja za            | 🗆 kroz krov                                                             | □ kroz zid                                                                         | 🗆 kroz stro | р        |  |  |  |  |
| vouove                   | puta, φ = mr                                                            | m puta, φ = mm                                                                     | puta        | , φ = mm |  |  |  |  |

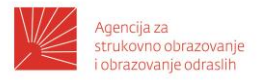

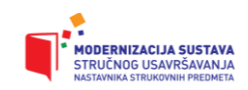

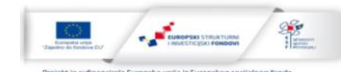

#### 5. Dimenzioniranje FN sustava

| Odabir i veličina najprikladnije | površine | Procjena površine i sna | ge generatora |
|----------------------------------|----------|-------------------------|---------------|
| odabrana površina krova          | m²       | površina generatora     | od m²do m²    |
| usmjerenost krova                | 0        | husi na dula            |               |
| nagib krova                      | 0        | broj modula             | od do         |
| usmjerenost FN generatora        | 0        | snaga FN generatora     | odkW dokW     |

| Odabir fo             | tonap  | onskog | modul | a i njegove            | karakte | ristike    |      |                |                |    |        |
|-----------------------|--------|--------|-------|------------------------|---------|------------|------|----------------|----------------|----|--------|
| proizv                | ođač   |        |       |                        |         |            |      | Тір            |                |    |        |
| katalošk              | i broj |        |       |                        |         | nazivna sn | aga  |                |                |    | W      |
| vrsta                 | ćelije |        |       |                        |         | garan      | cija |                |                |    | godina |
| U <sub>DC</sub>       |        |        | ۷     | U <sub>MPP</sub>       |         | V          |      |                | l <sub>k</sub> |    | А      |
| U <sub>DC(-10°)</sub> |        |        | V     | U <sub>MPP(+70°)</sub> |         | V          |      | I <sub>M</sub> | IPP            |    | А      |
| utikači               | DA     | NE     | bro   | oj premosnil           | n dioda |            |      | nosa           | či             | DA | NE     |
| visina                |        |        | m     | širina                 |         | m          |      | površir        | าล             |    | m²     |
| masa                  |        |        | kg    | cijena                 |         |            | 1    | €              |                |    | kn     |

| Koncept sustava                 |                |  |  |  |  |  |  |
|---------------------------------|----------------|--|--|--|--|--|--|
| centralni raspored izmjenjivača | 🗆 niski napon  |  |  |  |  |  |  |
| linijski raspored izmjenjivača  | □ napon >120 V |  |  |  |  |  |  |
| paralelni raspored izmjenjivača | Master-Slave   |  |  |  |  |  |  |

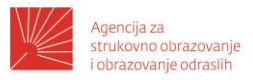

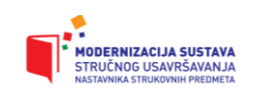

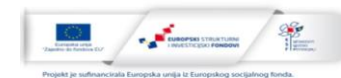

| Odabir pretvarača – m      | režni sustav    |           |       |             |              |      |          |
|----------------------------|-----------------|-----------|-------|-------------|--------------|------|----------|
| proizvođač                 |                 | tip       |       |             | kat. br.     |      |          |
| Ulaz (istosmjerni na       | pon – DC)       |           |       |             |              |      |          |
| najveća ulazna<br>snaga    | W               | najveći   | broj  | paralelnih  | nizova pane  | ela  |          |
| najveći ulazni napon       | V               | raspon n  | apon  | a fotonap   | ona, MPPT    |      |          |
| najveća ulazna<br>struja   | А               |           | br    | roj MPPT    | regulatora   |      |          |
| Izlaz (izmjenični na       | pon – AC)       |           |       |             |              |      |          |
| nominalna izlazna<br>snaga | я<br>Э          | W         | na    | ajveća izla | zna snaga    |      | W        |
| najveća izlazna<br>struja  | A fre           | ekvencija | mrež  | e/raspon    |              |      | Hz       |
| nominalni izmjenični na    | pon/raspon      |           |       |             |              |      | V        |
| faktor snage (cos $\phi$ ) |                 | izmjer    | iično | spajanje    |              |      | W        |
| Opći podaci                |                 | -         |       |             | -            |      |          |
| potrošnja u mirovanji      | ו (Standby)     | W         | fre   | kvencija (  | Hz)/valni ob | lik  | 50/sinus |
| temperatura okoline        | e od            | do        | °C    | duljina     | vodiča bate  | rija | m        |
| dimenzije l x b x h        | 1               |           | mm    |             | ma           | asa  | kg       |
| presjek vodiča             | mm <sup>2</sup> |           |       | cijena      | (            | E    | kn       |

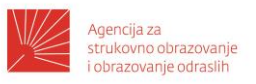

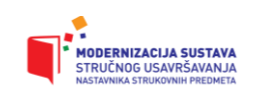

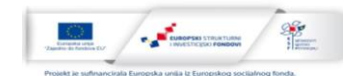

#### ł ł ł ł ł ì. ł i i ÷ 1 3 : 1 T 1 ł : ÷ 1 1 1 91 υ β 1 V Ν Л d'i Ũ ł b = h =E Cl 00 a =zdenie 0 ā Legenda 0 PX $d_1 =$ 쁞

d =

#### 6. Montažna površina PV-generatora, položaj i orijentacija modula PV-generatora ravni krov

Ι

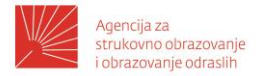

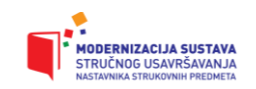

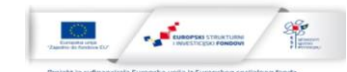

SMA

#### Izbor izmjenjivača

## SB 1100 / SB 1700

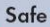

- Integrated ESS DC load disconnecting unit
- > Electric separation

#### Suitable for outdoors

- For inside and outside installation
- > Extended temperature range

#### Reliable

- > Worldwide SMA service including Service Line
- Attractice SMA warranty program

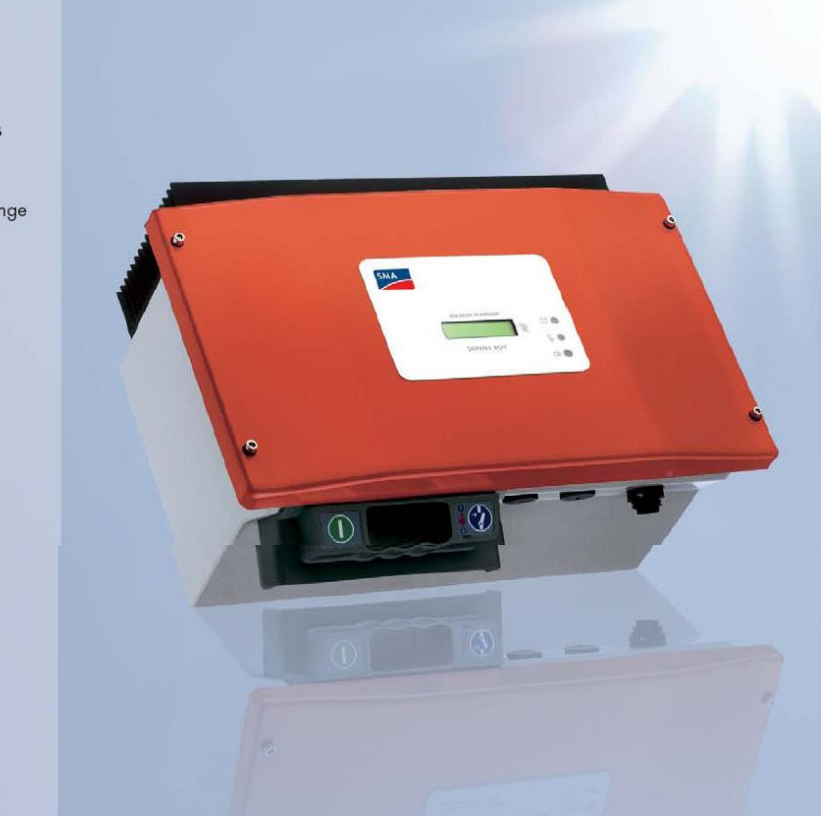

# SUNNY BOY 1100 / 1700 The compact class

When configuring any solar power installation, the aim is to get the optimum match between the solar generator's output power and the inverter's input power. This includes having the widest possible selection of different inverter types. Our compact inverters, Sunny Boy 1100 and Sunny Boy 1700, have proven particularly successful with more than 30,000 units sold worldwide. Packed full of innovative technologies, these "smaller" Sunny Boys also feature the international SMA grid guard interface. This ensures maximum reliability when operating the solar power system and enables electricity to be fed into public grids anywhere in the world.

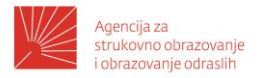

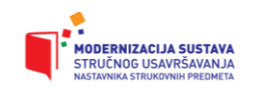

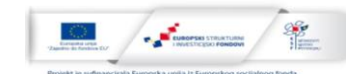

#### Izbor izmjenjivača

## Technical data SUNNY BOY 1100 / 1700

|                                            | SB 1100                       | SB 1700                       |
|--------------------------------------------|-------------------------------|-------------------------------|
| Input (DC)                                 |                               |                               |
| Max. DC input power                        | 1210 W                        | 1850 W                        |
| Max. DC voltage                            | 400 V                         | 400 V                         |
| PV voltage range, MPPT                     | 139 V - 320 V                 | 139 V - 320 V                 |
| Max. input current                         | 10 A                          | 12.6 A                        |
| Number of MPP trackers                     | 1                             | 1                             |
| Max. number of strings (parallel)          | 2                             | 2                             |
| Output (AC)                                |                               |                               |
| Nominal AC output power                    | 1000 W                        | 1550 W                        |
| Max. AC output power                       | 1100 W                        | 1700 W                        |
| Max. output current                        | 5.6 A                         | 8.6 A                         |
| Nominal AC voltage / range                 | 220 V - 240 V / 180 V - 260 V | 220 V - 240 V / 180 V - 260 V |
| AC grid frequency (self-adjusting) / range | 50 Hz / 60 Hz / ±4.5 Hz       | 50 Hz / 60 Hz / ± 4,5 Hz      |
| Power factor (cos φ)                       | 1                             | 1                             |
| AC connection                              | single-phase                  | single-phase                  |
| Efficiency                                 |                               |                               |
| Max. efficiency                            | 93.0 %                        | 93.5 %                        |
| Euro ETA                                   | 91.6%                         | 91.8 %                        |
| Protective equipment                       |                               |                               |
| DC reverse polarity protection             | •                             | •                             |
| DC load-disconnecting switch ESS           | •                             | •                             |
| AC short-circuit tolerance                 | •                             | •                             |
| Ground fault monitoring                    | •                             | •                             |
| Grid monitoring (SMA grid guard)           | •                             | •                             |
| Galvanically isolated                      | •                             | •                             |

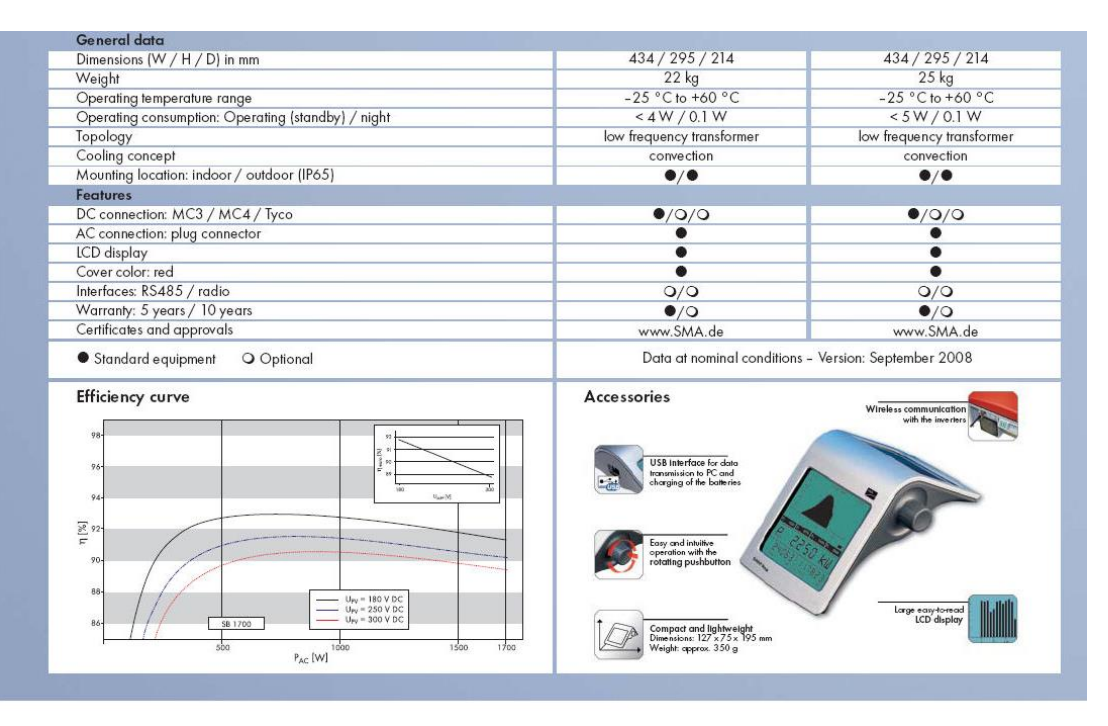

www.SMA.de Freecall +800 SUNNYBOY Freecall +800 78669269

SMA Solar Technology AG

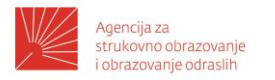

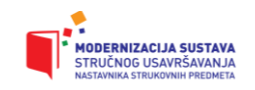

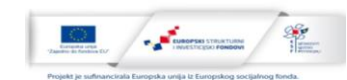

### Priključni omarić DC

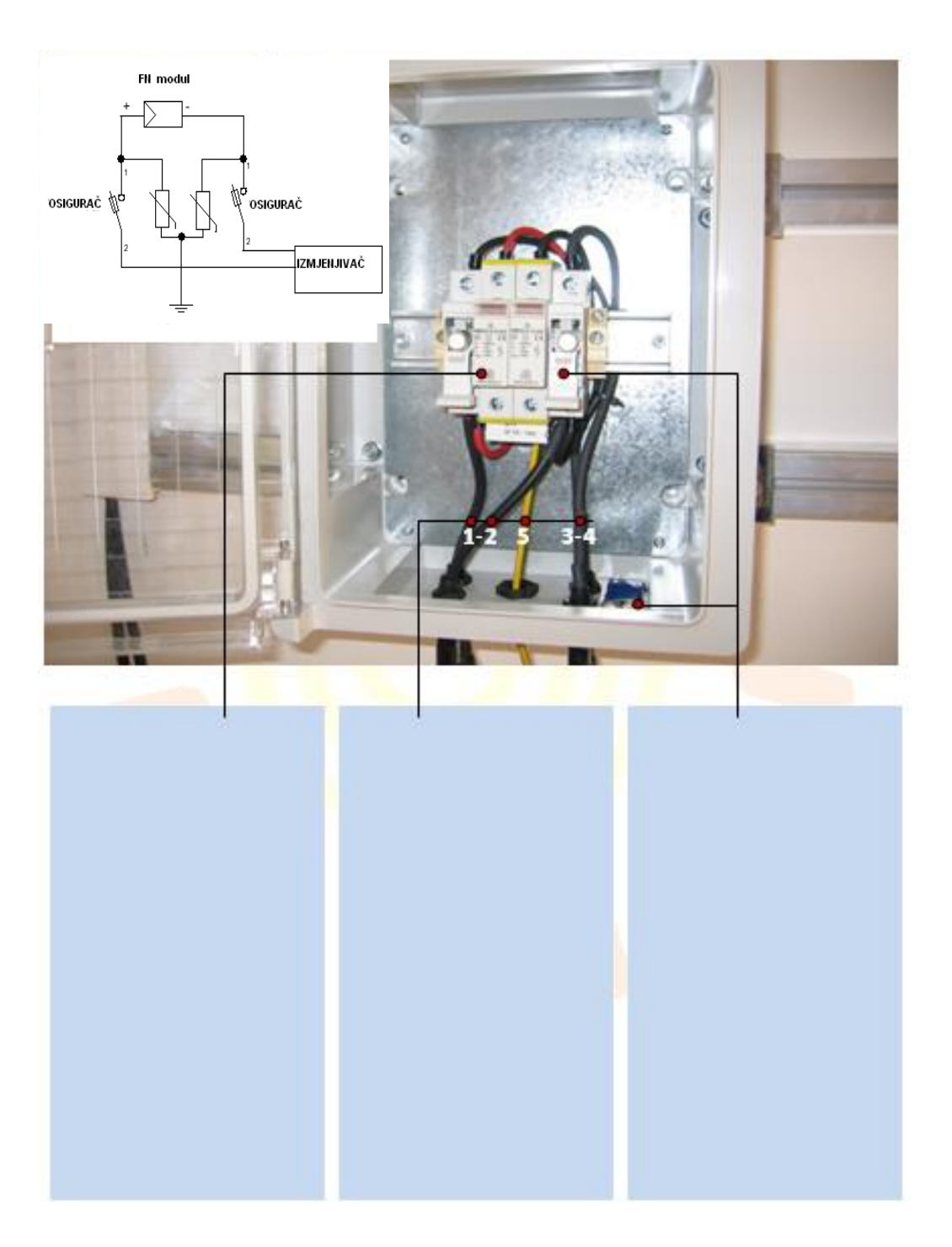

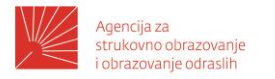

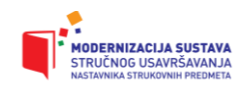

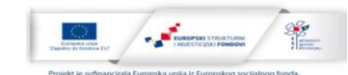

### Priključni omarić AC

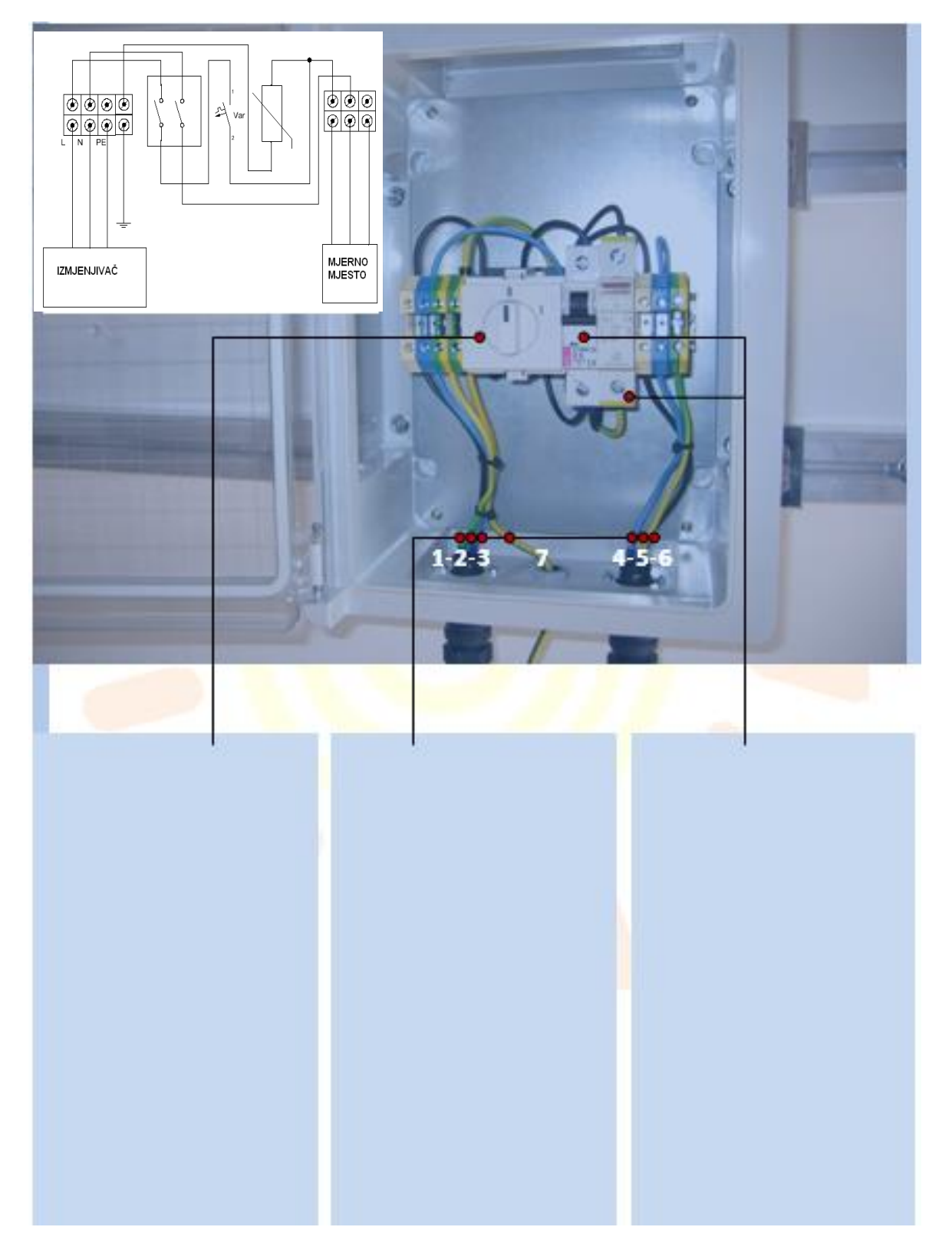

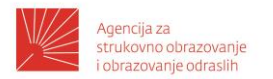

![](_page_45_Picture_1.jpeg)

![](_page_45_Picture_2.jpeg)

![](_page_45_Figure_3.jpeg)

### Montaža izmjenjivača i priključnih omarića

Shema spajanja fotonaponske elektrane

![](_page_45_Figure_6.jpeg)

![](_page_46_Picture_0.jpeg)

![](_page_46_Picture_1.jpeg)

![](_page_46_Picture_2.jpeg)

## PROJEKTIRANJE I MONTAŽA OTOČNOG SUSTAVA

Za kuću na moru koja ima potrošače prema tablici potrebno je projektirati smostalnu otočnu elektranu *off -grid*.

Primjer projektiranja otočnog sustava

1. Korak: Proračun potrebne energije/danu

|    | energy consumption calculation - kalkulacija potrošnje energije |                         |                  |                           |                 |     |                       |  |  |  |  |  |
|----|-----------------------------------------------------------------|-------------------------|------------------|---------------------------|-----------------|-----|-----------------------|--|--|--|--|--|
| Ва | ttery capacity calculation                                      | n for 24 hours use.     | Kalkulacija kap  | aciteta baterija za 24 s  | atnu upotrebu.  |     |                       |  |  |  |  |  |
|    |                                                                 |                         | power in Watt    | Time to use in 24hours    | Loadfactor      | Ah  | Daily use (Wh)        |  |  |  |  |  |
|    | AC 230 V oprema:                                                | AC 230 volt instruments | Snaga u W        | Trajanje uključenosti u h | Faktor upotrebe | Ah  | Dnevna potrošnja (Wh) |  |  |  |  |  |
| 1  | Mašina za pranje suđa                                           | Dishwasher              | 1200             | 1                         | 0,8             | 20  | 960                   |  |  |  |  |  |
| 1  | Napa za odsis para                                              | Cooker hood fan         | 150              | 1                         | 1               | 3   | 150                   |  |  |  |  |  |
| 1  | Pumpa tople vode                                                | Warm water pump         | 100              | 10                        | 1               | 21  | 1000                  |  |  |  |  |  |
| 1  | Zamrzivač                                                       | Freezer                 | 100              | 24                        | 1               | 50  | 2400                  |  |  |  |  |  |
| 1  | Frižider                                                        | Frigerator              | 100              | 24                        | 1               | 50  | 2400                  |  |  |  |  |  |
| 1  | Aparat za kavu                                                  | Caffee machine          | 300              | 0,5                       | 1               | 3   | 150                   |  |  |  |  |  |
| 1  | Mikrovalna pećnica                                              | Microwave               | 1000             | 0,2                       | 1               | 4   | 200                   |  |  |  |  |  |
| 1  | Pumpa za vodu 230 V                                             | Water pump 230 volt     | 1000             | 0,8                       | 1               | 17  | 800                   |  |  |  |  |  |
| 1  | Bazenska pumpa                                                  | Swimming pool pump      | 1000             | 1,6                       | 1               | 33  | 1600                  |  |  |  |  |  |
| 1  | PC računalo                                                     | PC/ Home computer       | 75               | 1                         | 1               | 2   | 75                    |  |  |  |  |  |
| 1  | Radio                                                           | Radio / audio           | 40               | 1                         | 1               | 1   | 40                    |  |  |  |  |  |
| 1  | Usisavač                                                        | Vacuum cleaner          | 1500             | 1                         | 1               | 31  | 1500                  |  |  |  |  |  |
| 1  | Televizija                                                      | Television              | 100              | 3                         | 1               | 6   | 300                   |  |  |  |  |  |
| 1  | Perilica za rublje                                              | Washing machine         | 2000             | 1,5                       | 0,8             | 50  | 2400                  |  |  |  |  |  |
| 1  | Video                                                           | Video / DVD             | 40               | 2 1                       |                 | 2   | 80                    |  |  |  |  |  |
| 1  | Klima jedinice                                                  | Aircon unit             | 4000             | 3                         | 1               | 250 | 12000                 |  |  |  |  |  |
| 1  | Rasvjeta 230 V                                                  | lightning in 230 volt   | 800              | 3                         | 1               | 50  | 2400                  |  |  |  |  |  |
| 1  | Rasvjeta vanjska 230 volt                                       | lightning out 230 volt  | 800              | 2                         | 1               | 33  | 1600                  |  |  |  |  |  |
| 1  | Ostali potrošači                                                | extra 230 volt users    | 800              | 2                         | 1               | 33  | 1600                  |  |  |  |  |  |
|    | Suma                                                            |                         |                  |                           |                 | 659 | 31655                 |  |  |  |  |  |
|    |                                                                 |                         | Current in Amps. | Time to use in 24hours    | Power in Wats   | Ah  | Daily use (Wh)        |  |  |  |  |  |
|    | DC Trošila                                                      | DC Trošila              | Struja (A)       | Trajanje uključenosti u h | Snaga u W       | Ah  | Dnevna potrošnja (Wh) |  |  |  |  |  |
| 1  | Ostala potrošnja                                                | Extra users             | 0,5              | 24                        | 24              | 12  | 576,0                 |  |  |  |  |  |
|    | Suma                                                            |                         |                  |                           |                 | 12  | 576                   |  |  |  |  |  |
|    | Napon baterije / battery v                                      | /oltage:                | Projektirana po  | otrošnja u Ah i Wh        |                 |     |                       |  |  |  |  |  |
|    | 48                                                              | Volt                    | Calculated con   | sumption in Ah and W      | h               | 671 | 32231                 |  |  |  |  |  |

#### 2. Korak : Izbor osnovnih parametara

.

Osnovni parametri sustava

| Napon baterije U <sub>S</sub> (V)                        | 48  |  |  |  |  |
|----------------------------------------------------------|-----|--|--|--|--|
| Koeficijent dubine pražnjenja akumulatora t <sub>z</sub> |     |  |  |  |  |
| Stupanj korisnog djelovanja punjenja η <sub>Ah</sub>     | 0,9 |  |  |  |  |
| Trajanje autonomije n <sub>A</sub> (d)                   | 1   |  |  |  |  |
| Potpuni oporavak sustava n <sub>E</sub> (d)              | 10  |  |  |  |  |
| Koeficijent korištenja sustava h <sub>B</sub>            | 1   |  |  |  |  |

![](_page_47_Picture_0.jpeg)

![](_page_47_Picture_1.jpeg)

![](_page_47_Picture_2.jpeg)

3. Korak: Kapacitet baterija, potrebno dnevno punjenje sustava

#### × Dnevna potrošnja u Ah

| Dnevna potrošnja E <sub>D</sub> = h <sub>B</sub> ·E <sub>V</sub> | (Wh/d) | 32.000 |
|------------------------------------------------------------------|--------|--------|
| Dnevna potrošnja Q <sub>D</sub> = E <sub>D</sub> /U <sub>S</sub> | (Ah)   | 667    |

#### × Kapacitet idealnog i realnog akumulatora

| Kapacitet idealnog akumulatora $K_N = n_A (E_V)/U_S$ (Ah)  | 667   |  |
|------------------------------------------------------------|-------|--|
| Minimalni kapacitet realnog akumulatora $K = K_N/t_Z$ (Ah) | 1.333 |  |

 Potrebno dnevno punjenje baterija uzima u obzir η procesa punjenja i predviđeni samooporavak sustava

Potrebno dnevno punjenje  $Q_L = (1/\eta_{Ah}) \cdot (Q_D + K_N/n_E)$  (Ah) 815

× Proizvedenih 815 Ah / dan pokriva projektirani sustav

#### 4. Korak: Određivanje broja fotonaponskih modula

× Potrebno je 815Ah/dan "poslati" u bateriju

| Tablica 4 Proračun broja potrebnih fotonapons                                                          | kih mo | dula  |       |       |              |                      |       |                                       |                   |                    |                                  |       |
|----------------------------------------------------------------------------------------------------|--------|-------|-------|-------|--------------|----------------------|-------|---------------------------------------|-------------------|--------------------|----------------------------------|-------|
| P <sub>mo</sub> (Wp)= 250                                                                              |        |       |       | Napor | n baterije l | J <sub>s</sub> (V) = | 48    | Modula / Stringu n <sub>MS =</sub> 10 |                   |                    |                                  | 10    |
| Sve su jedinice za energiju na dnevnoj razini                                                          | Jan    | Feb   | Mrz   | Apr   | Mai          | Juni                 | Juli  | Aug                                   | Sep               | Okt                | Nov                              | Dez   |
| Potrebno dnevno punjenje baterija Q <sub>L</sub> (Ah)                                                  | 815    | 815   | 815   | 815   | 815          | 815                  | 815   | 815                                   | 815               | 815                | 815                              | 815   |
| Izvor pomoćne energije E <sub>H</sub> (Wh) = 7.500 W * 3 h                                             | 22500  | 22500 | 22500 | 22500 | 22500        | 22500                | 22500 | 22500                                 | 22500             | 22500              | 22500                            | 22500 |
| Pomoćni izvor $Q_H = E_H / (1, 1 \cdot U_S)$ (Ah)                                                      | 426,1  | 426,1 | 426,1 | 426,1 | 426,1        | 426,1                | 426,1 | 426,1                                 | 426,1             | 426,1              | 426,1                            | 426,1 |
| Energija iz panela Q <sub>PV</sub> = Q <sub>L</sub> - Q <sub>H</sub> (Ah)                              | 388,7  | 388,7 | 388,7 | 388,7 | 388,7        | 388,7                | 388,7 | 388,7                                 | 388,7             | 388,7              | 388,7                            | 388,7 |
| Energija zračenja na modul snage 1kWp Y <sub>F</sub> (kWh/1kWp)                                        | 1,96   | 2,77  | 3,79  | 4,31  | 4,89         | 5,01                 | 5,32  | 4,79                                  | 4,09              | 3,10               | 2,14                             | 1,72  |
| Energija zračenja po stringu E <sub>DC-S</sub> = n <sub>MS</sub> ·P <sub>Mo</sub> *Y <sub>F</sub> (Wh) | 4900   | 6925  | 9475  | 10775 | 12225        | 12525                | 13300 | 11975                                 | 10225             | 7750               | 5350                             | 4300  |
| Energija zračenja po stringu Q <sub>S</sub> = E <sub>DC-S</sub> /(1,1·U <sub>S</sub> ) (Ah)            | 92,8   | 131,2 | 179,5 | 204,1 | 231,5        | 237,2                | 251,9 | 226,8                                 | 193,7             | 146,8              | 101,3                            | 81,4  |
| Broj potrebnih paralelnih stringova n <sub>SP</sub> = Q <sub>PV</sub> / Q <sub>S</sub>                 | 4,2    | 3,0   | 2,2   | 1,9   | 1,7          | 1,6                  | 1,5   | 1,7                                   | 2,0               | 2,6                | 3,8                              | 4,8   |
| Broj paralelnih stringova u postrojenju: Maximum(n <sub>sP</sub> ), za                                 | oj:    |       |       |       |              |                      |       |                                       | n <sub>sP</sub> = | 2                  |                                  |       |
| Ukupan broj modula:                                                                                    |        |       |       |       |              |                      |       |                                       |                   | n <sub>M</sub> = n | <sub>MS</sub> ∙n <sub>SP</sub> = | 20    |
| Snaga fotonaponskog polja (Wp):                                                                        |        |       |       |       |              |                      |       |                                       |                   |                    |                                  | 5000  |
| Potrebna površina za panele (m2)):                                                                     |        |       |       |       |              |                      |       |                                       |                   |                    |                                  | 34    |

![](_page_48_Picture_0.jpeg)

![](_page_48_Picture_1.jpeg)

![](_page_48_Picture_2.jpeg)

★ Broj modula je prostorom limitiran na 20 komada

Dio energije koji je potreban za projektiranu potrošnju daje generator 7,5kW; generator radi 3 h /dan

- 5. Korak: Usklađivanje komponenata sustava kontrola ograničenja
  - Punjač baterija mora osigurati struju punjenja 10-15% od kapaciteta baterija (baterija 100Ah se puni s 10-15A)
- 6. Korak: Kupac dobiva informaciju o rješenju
  - **×** Glavne komponente

| Fotonaponski moduli                                   | 20 komada |
|-------------------------------------------------------|-----------|
| Nadzornik baterija BMV600s / Digital multi<br>control | 1 set     |
| Izmjenjivač Multiplus 48/5000                         | 2 komada  |
| Blue solar grid inverter 5000                         | 1 komad   |
| Gel baterija 12V 220Ah C20 (48V/1320Ah)               | 24 komada |
| Generator 7,5kVA, 1500 rpm                            | 1 komad   |

![](_page_49_Picture_0.jpeg)

![](_page_49_Picture_1.jpeg)

![](_page_49_Picture_2.jpeg)

## ZADACI ZA UČENIKE I NASTAVNIKE

Za vikendicu ili kuću napravite proračun za otočnu elektranu prema potrošačima koje imate u kući. Svaki potrošač ima definiranu snagu, ako zbrojimo snagu svih potrošača to će biti snaga cijelog otočnog sustava. Potrebno je odrediti broj modula i svih drugih komponenti koji čine otočnu elektranu. Tablice koje se nalaze ispod služe kao vodič kako doći do cjelovitog rješenja. Otočnu elektranu možete projektirati u programu PVSOL.

#### 1. Parametri željene elektrane otočno sustava

| Popis potrošača električne energije za otočne sustave |               |                                     |                     |                              |  |  |  |  |  |  |
|-------------------------------------------------------|---------------|-------------------------------------|---------------------|------------------------------|--|--|--|--|--|--|
| Uređaj                                                | Snaga<br>(kW) | Vrsta el. energije<br>(230/24/12 V) | Sati rada<br>dnevno | Potreba<br>energija<br>(kWh) |  |  |  |  |  |  |
|                                                       |               |                                     |                     |                              |  |  |  |  |  |  |
|                                                       |               |                                     |                     |                              |  |  |  |  |  |  |
|                                                       |               |                                     |                     |                              |  |  |  |  |  |  |
|                                                       |               |                                     |                     |                              |  |  |  |  |  |  |
|                                                       |               |                                     |                     |                              |  |  |  |  |  |  |
|                                                       |               |                                     |                     |                              |  |  |  |  |  |  |
|                                                       |               |                                     |                     |                              |  |  |  |  |  |  |
|                                                       |               |                                     |                     |                              |  |  |  |  |  |  |
|                                                       |               |                                     |                     |                              |  |  |  |  |  |  |
|                                                       |               |                                     |                     |                              |  |  |  |  |  |  |
|                                                       |               |                                     |                     |                              |  |  |  |  |  |  |
| Ukupno KWh, 230 V/50 Hz                               | Ukupno KWh    | 24 V                                | Ukupno K            | Wh 12V                       |  |  |  |  |  |  |

| Željeno vrijeme autonomije (dana) |  |          |    | Koliko često su | ıstav radi? |           |  |
|-----------------------------------|--|----------|----|-----------------|-------------|-----------|--|
| Postoji li agregat?               |  | Proizvođ | ač |                 | Тір         | Snaga, kW |  |

![](_page_50_Picture_0.jpeg)

![](_page_50_Picture_1.jpeg)

![](_page_50_Picture_2.jpeg)

| Odabir regula                                      | atora pun <u>:</u> | jenja            | – otočr        | ni sustav              |                             |                             |                               |         |                  |         |    |
|----------------------------------------------------|--------------------|------------------|----------------|------------------------|-----------------------------|-----------------------------|-------------------------------|---------|------------------|---------|----|
| proizvođač                                         |                    |                  |                | tip                    |                             |                             | kat.<br>br.                   |         |                  |         |    |
| N                                                  | lapon sust         | tava             |                | V                      | f                           | aktor ko                    | risnosti η                    |         |                  |         |    |
| ula                                                | azni napor         | n Uu             |                | V                      | najv                        | eća ulaz                    | na struja                     |         |                  |         | А  |
|                                                    |                    |                  |                |                        |                             |                             | $I_{DCu}$                     |         |                  |         |    |
| izli                                               | azni napoi         | n Ui             |                | V                      | najv                        | eća izlaz                   | na struja<br>I <sub>DCi</sub> |         |                  |         | A  |
| snaga                                              | a punjenja         | a P <sub>p</sub> |                | W                      | sn                          | aga regu                    | Ilatora P <sub>R</sub>        |         |                  |         | W  |
| Prikaz podata                                      | aka [              | A                | NE             | cijena                 |                             |                             | €                             |         |                  |         | kn |
| Odabir akum                                        | ulatora –          | otoč             | ni             |                        |                             |                             |                               |         |                  |         |    |
| proizvođač                                         |                    |                  |                | tip                    |                             |                             | kat. br.                      |         |                  |         |    |
| vrsta                                              | Olovni –           | plitk            | i ciklus       | Olov                   | /ni – du<br>ciklus          | ni – duboki Ni-Cd<br>ciklus |                               |         |                  |         |    |
| l                                                  | nazivni na         | ipon             |                | V                      |                             |                             | kapacitet                     |         |                  |         | Ah |
| temperaturni korekcijski faktor<br>k <sub>Te</sub> |                    |                  |                |                        | najveće dopušteno pražnjenj |                             |                               |         | e p <sub>d</sub> |         |    |
| Coulombova                                         | (Ah) učin          | kovit            | ost bate       | erije η <sub>ΒΑΤ</sub> | unutarnji otpor             |                             |                               |         |                  |         | mΩ |
| struja kra                                         | itkog spoj         | a I <sub>k</sub> |                | А                      | S                           | struja pra                  | ažnjenja I <sub>p</sub>       |         |                  |         | А  |
| dimer                                              | nzije I x b        | x h              |                |                        |                             | mm                          | masa                          |         |                  |         | kg |
|                                                    | cij                | ena              |                |                        |                             |                             | €                             | -       |                  |         | kn |
| Odabir pretv                                       | arača – ot         | :očni            | sustav         |                        |                             |                             |                               |         |                  |         |    |
| proizvođač                                         |                    |                  |                | tip                    |                             |                             | kat. br.                      |         |                  |         |    |
| trajn                                              | o optereć          | enje             |                | W                      | preop                       | oterećen                    | je t = 30 m                   | nin     |                  |         | W  |
| preoptere                                          | éenje t =          | 5 s              |                | W                      |                             | faktor k                    | orisnosti η                   |         |                  |         |    |
| ро                                                 | otrošnja u         | miro<br>(Sta     | vanju<br>ndby) | W                      | ekvencija (Hz)/valni oblik  |                             |                               |         | 5                | 0/sinus |    |
| napor                                              | n baterije         |                  |                | V                      | napo                        | n ponov                     | nog uključe                   | enja    | n                |         | V  |
| izlaz                                              | ni napon           |                  |                | V                      | etekcija                    | a optered                   | čenja - pod                   | esiva   |                  |         |    |
| temperatura                                        | a okoline          |                  | od             | do<br>°C               |                             | duljin                      | a vodiča ba                   | iterija |                  |         | m  |

![](_page_51_Picture_0.jpeg)

![](_page_51_Picture_1.jpeg)

![](_page_51_Picture_2.jpeg)

| presjek vodiča baterija | mm <sup>2</sup> | cijena | € | kn |
|-------------------------|-----------------|--------|---|----|
|-------------------------|-----------------|--------|---|----|

![](_page_52_Picture_0.jpeg)

![](_page_52_Picture_1.jpeg)

![](_page_52_Picture_2.jpeg)

#### Zaključak

Ovaj modul iz Obnovljivih izvora energije je generički namijenjen za predstavljanje novih dostignuća i promjena u struci nastavnicima koji bi ih trebali implementirati u vlastitoj nastavi i praksi. Prikazali smo fotonaponski sustav koji može biti spojen na energetsku mrežu RH preko kućne instalacije, te smo objasnili sustave za otočne elektrane koji nisu spojeni na energetsku mrežu RH. Takvi sustavi se danas postavljaju gdje električna mreža nije dostupna. Dali smo smjernice kako osmisliti projekt prema potrebi naručitelja. Osim teorijske nastave u ovom modulu postoji dio koji se odnosi na praktičnu nastavu. Spajaju se dvije elektrane, jedna preko kućne instalacije, a druga otočna koja se proračunava prema potrebama naručitelja. Postoje i dodatne mogućnosti preko hibridnih sustava za dijelove kućanstva koji nisu spojeni na električnu mrežu RH. Tu ćemo prikazati kako mali vjetroagregati ili gorivni članci pogonjeni vodikom mogu biti dio hibridnog sustava koji bi bio 100 % autonoman.

Osim navedenih pisanih materijala postoje izrađene prezentacije koje prate sve sadržaje prikazane u ovom izbornom modulu.

![](_page_53_Picture_0.jpeg)

![](_page_53_Picture_1.jpeg)

![](_page_53_Picture_2.jpeg)

### LITERATURA

- [1] United nations framework convention on climate change, http://unfccc.int/
- [2] United Nations Framework Convention on Climate Change Status of Ratification, UN, http://unfccc.int/resource/conv/ratlist.pdf, 2001.
- [3] Kyoto Protocol Status of Ratification, UN, <u>http://unfccc.int/resource/kpstats.pdf</u>, 2002.
- [4] Duić N., Juretić F., Zeljko M., Bogdan Ž., Kyoto protocol objectives in Croatia energy planning, http://powerlab.fsb.hr/neven/papers/madeira2000croatia.pdf, 2000.
- [5] Duić N., Juretić F., Zeljko M., Bogdan Ž., Kyoto protocol objectives in Croatia energy planning: Nuclear scenario, http://powerlab.fsb.hr/neven/papers/CNS2002.pdf, 2002.
- [6] Vuk B., Marušić D., ENERGIJA u Hrvatskoj: godišnji energetski pregled: 1996. 2000.,Ministarstvo gospodarstva Republike Hrvatske, Zagreb, 2001.
- [7] Božić H. et al., Analiza potrošnje energije u kućanstvima grada Zagreba u 1988. godini, Energetska bilanca grada Zagreba, Energetski institut "Hrvoje Požar", Zagreb, 2001
- [8] The First National Communication of The Republic of Croatia to the United Nations Framework Convention On Climate Change (UNFCCC), Ministry of Environmental Protection and Physical Planning, Republic of Croatia, 2001, http://unfccc.int/resource/docs/natc/cronc1.pdf, 2001.
- [9] Assessment of Potential for the Saving of Carbon Dioxide Emissions In European Building Stock, Caleb Management Services, http://www.eurima.org/downloads/caleb1.pdf, 1988
- [10] Energy Efficiency Through Insulation: The Impact on Global Climate Change, North American Insulation Manufacturers Association, Geneva, 1996.
- [11] Proposal for a Directive of The European Parliament and of The Council on The Energy Performance of Buildings, Commission of The European Communities, Brussels, 2001.
- [12] The Lisbon Declaration II of the International Insulation Industry on CO<sub>2</sub> reductions, http://www.eurima.org/downloads/lisbon2.pdf, 2000.
- [13] Maleš N., Predavanja i vježbe, Obnovljivi izvori energije Veleučilište Bjelovar, 2020.